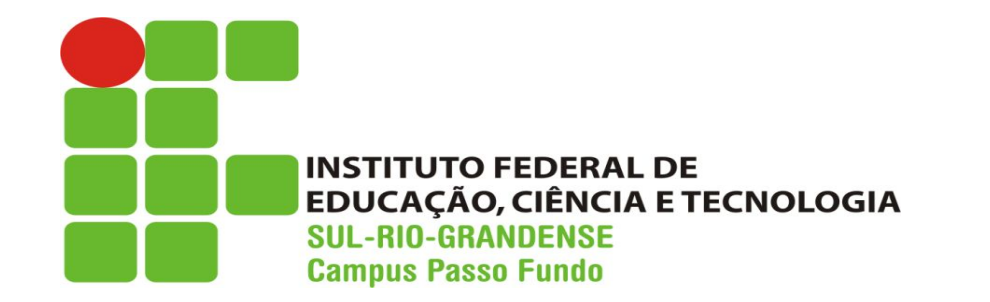

Ensino Médio Integrado Técnico em Informática

# Sistemas Operacionais

Prof. Lisandro Lemos Machado Prof<sup>a</sup>. Ieda Rosana Kolling Wiest

#### Particionamento de disco no Windows 10

# Particionar disco no Windows 10

# Particionamento de disco

- ? Serve para definir limites de uma área física do disco rígido: partição;
  - uma partição é vista como uma unidade de armazenamento separada;
  - a partição deve ser formatada com um sistema de arquivos;

? O disco rígido precisa ao menos de uma partição para funcionar e armazenar o sistema operacional, programas e arquivos.

- ? Para que serve o particionamento?
  - Separar partição do operacional da de arquivos
    - Facilita quando for formatar o computador ou instalar um novo sistema operacional
    - Arquivos ficam em uma partição separada
  - Instalar mais de um sistema operacional na mesma máquina

#### ? Partições

#### • Primária

- Necessária para armazenar o SO (também pode ser para arquivos)
- Máximo: 4
- Partição com SO deve ser marcada como ativa
- Estendida
  - Permite ser subdividida
  - Dividida em partições lógicas (máximo de 12)

- ? Partições/Unidades de disco
  - O Windows utiliza uma letra específica para identificar cada partição/unidade de disco
    - C: 🗆 Partição de disco em que o SO está instalado
    - D: 
      Unidade de CD/DVD
    - E: 🗆 Segunda partição de disco
  - Cada nova partição criada receberá uma nova letra

- ? Sistema de arquivos
  - utilizado pelo SO para controle de acesso ao disco rígido;
  - indica como os arquivos devem ser gravados e guardados em mídias;
    - FAT32 🗆 partições de até 2 TB, arquivos de no máximo 4 GB
    - NTFS 
       partições de até 256 TB, arquivos de no máximo 64 GB, uso de permissões e tolerância a falhas

#### ? Cluster

• unidade de alocação formada por um ou mais setores físicos (512 bytes) do disco,

- ? Vantagens do NTFS:
  - Possibilita recuperação de dados 
     armazena um registro (log) enquanto as operações são feitas;
  - Cluster defeituosos são marcados automaticamente;
  - Possibilita a encriptação de dados;
  - Permite políticas de segurança e gerenciamento local;
  - Possui um sistema de desfragmentação automática.

#### ? Formatação

- Definir a área de utilização de um disco rígido: particionamento + sistema de arquivos
- "Zerar" o conteúdo de um disco rígido
- Duas formas: física ou lógica

#### • Formatação Física

- Para utilizar um disco rígido é necessário que ele tenha sido formatado fisicamente (fábrica);
- Apagar fisicamente os dados de um disco os sobrescrevendo
- Formatação Lógica
  - Delimitar áreas de um disco, definindo partições e sistema de arquivo
  - Limpar o sistema arquivos

# Particionamento de disco no Windows 10

Apps e Recursos Centro de Mobilidade Opções de Energia Visualizador de Eventos Sistema Gerenciador de Dispositivos Conexões de Rede Gerenciamento de Disco Gerenciamento do Computador Windows PowerShell Windows PowerShell (Admin) Gerenciador de Tarefas Configurações Explorador de Arquivos Pesquisar Executar Desligar ou sair

Área de Trabalho

✓ Digite aqui para pesquisar

*Clique com botão direito do mouse sobre o menu Iniciar* 

-

H C

-

^ @ 및 ⊄× POR 10:35 PTB2 23/09/2024

 $\Box$ 

3

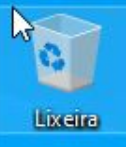

Microsoft Edge

### **GERENCIAMENTO DE DISCO**

| Volume                                                     | Lavout                                             | Ting                                         | listema de              | Ctatur                                                 | Canacidada                             | Econoco                             | 1 V Livro                    |            |  |
|------------------------------------------------------------|----------------------------------------------------|----------------------------------------------|-------------------------|--------------------------------------------------------|----------------------------------------|-------------------------------------|------------------------------|------------|--|
| (C:)<br>(Disco 0 partiçã<br>ESD-ISO (D:)<br>Reservado pelo | Simples<br>ão 3) Simples<br>Simples<br>Sis Simples | Básico M<br>Básico L<br>Básico L<br>Básico M | VTFS<br>JDF<br>VTFS     | Íntegro (In<br>Íntegro (P<br>Íntegro (P<br>Íntegro (Si | 49,41 GB<br>556 MB<br>4,40 GB<br>50 MB | 31,28 GB<br>556 MB<br>0 MB<br>20 MB | 63 %<br>100 %<br>0 %<br>40 % |            |  |
|                                                            |                                                    |                                              |                         |                                                        |                                        |                                     |                              |            |  |
| Disco 0<br>Básico<br>50,00 GB<br>Online                    | Reservado pelo<br>50 MB NTFS<br>Íntegro (Sistema,  | Si (C:)<br>49,41 GB N<br>A Integro (In       | ITFS<br>icialização, Ar | quivo de pagin                                         | ação, Despejo de                       | 556 MB<br>Integro (                 | Partição de R                | ecuperação |  |

2

Ħ

C

-

10:36

PTB2 23/09/2024

 $\Box$ 

POR

^ @ 🐿 🖸 🗤

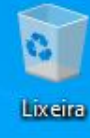

Microsoft Edge

### **DIMINUIR VOLUME**

| Volume                                                                                           | Lavout                                                                                                    | Tipo                       | Sistema de                                     | Status                                    | Capacidade                                          | Espaco                  | % Livre        |           |  |
|--------------------------------------------------------------------------------------------------|----------------------------------------------------------------------------------------------------|----------------------------|------------------------------------------------|-------------------------------------------|-----------------------------------------------------|-------------------------|----------------|-----------|--|
| <ul> <li>(C:)</li> <li>(Disco 0 partiçã</li> <li>ESD-ISO (D:)</li> <li>Reservado pelo</li> </ul> | 2:) Simples Básico NTFS Íntegro (<br>lisco 0 partição 3) Simples Básico Íntegro (<br>iD-ISO (D:) Simples Básico UDF Íntegr<br>eservado pelo Sis Simples Básico NTFS Íntegr |                            | Íntegro (In.<br>Íntegro (P<br>Íntegr<br>Íntegr | . 49,41 GB<br>556 MB<br>Abrir<br>Explorar | 31,28 GB<br>556 MB                                  | 63 %<br>100.%           | -              |           |  |
|                                                                                                  | Clica<br>direi                                                                                                    | ar co<br>to do             | m botão<br>o mouse                             |                                           | Alterar letra de un<br>Formatar<br>Estender volume. | nidade e camir          | nho            | -         |  |
|                                                                                                  | sobr<br>C:                                                                                                    | e a u                      | inidade                                        | _                                         | Diminuir Volume                                     |                         |                |           |  |
| - Disco 0                                                                                        |                                                                                                    |                            |                                                |                                           | Propriedades                                        |                         |                | · · · · · |  |
| Básico<br>50,00 GB<br>Online                                                                     | Reservado pelo Si<br>50 MB NTFS<br>Íntegro (Sistema, A                                                                                                    | (C:)<br>49,41 G<br>Integro | B NTFS<br>(Inicialização, Arc                  | quivo de pag                              | Ajuda<br>inação, Despejo de                         | 200 MB<br>e n Íntegro ( | Partição de Re | cuperação |  |
| 0                                                                                                |                                                                                                    |                            |                                                |                                           |                                                     |                         |                |           |  |
| CD-ROM 0<br>CD-ROM<br>4,40 GB<br>Online                                                          | ESD-ISO (D:)<br>4,40 GB UDF<br>Íntegro (Partição pr                                                                                                    | rimária)                   |                                                |                                           |                                                     |                         |                |           |  |
|                                                                                                  | 1                                                                                                    |                            |                                                |                                           |                                                     |                         |                | ~         |  |
| Não alocado                                                                                      | Partição primária                                                                                                    |                            |                                                |                                           |                                                     |                         |                |           |  |

4

-

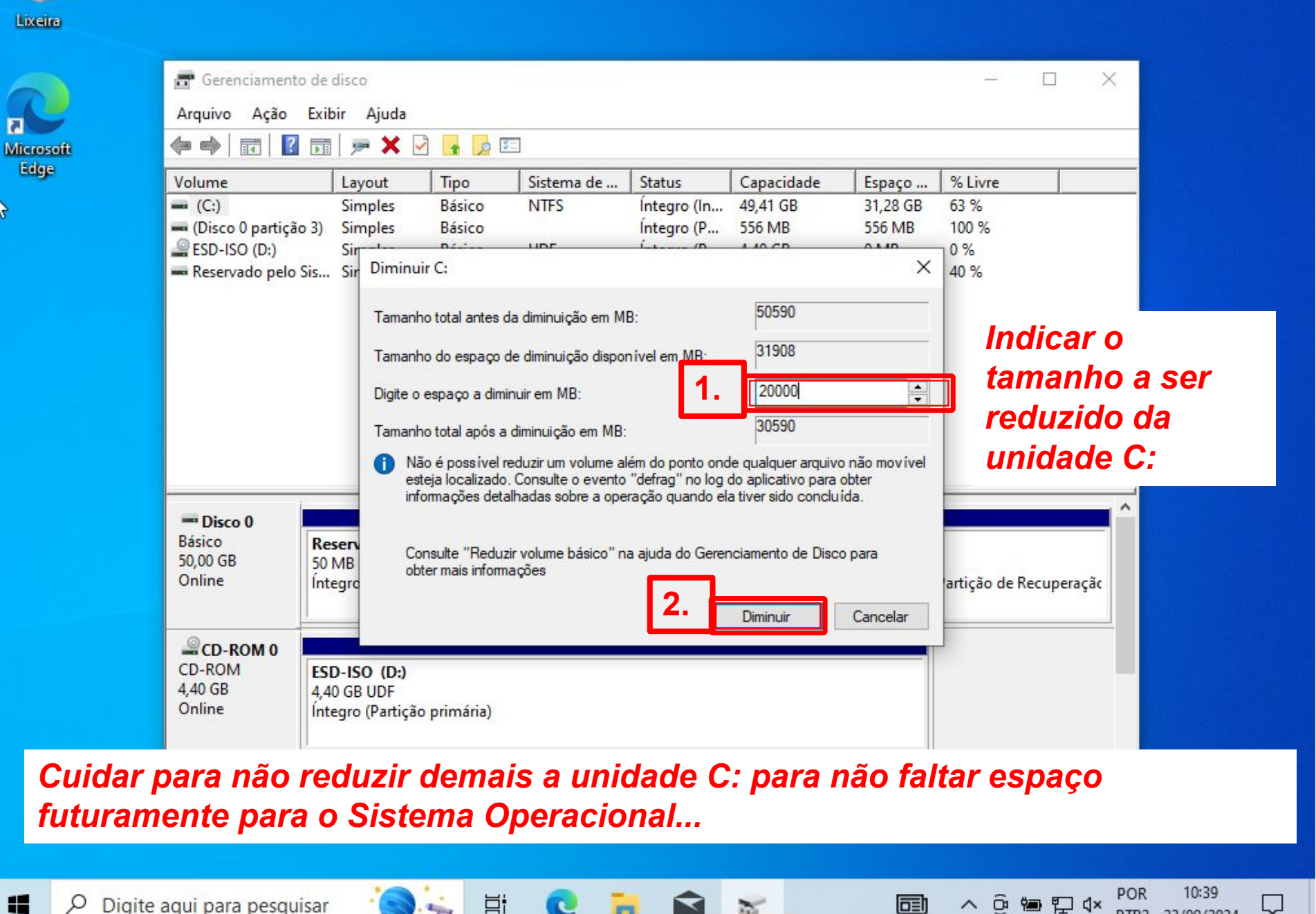

2

 $\Box$ 

23/09/2024

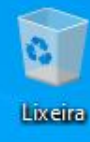

Microsoft Edge

| Arquivo Ação Exib                                                            | oir Ajuda          |                  |            |              |            |          |         |  |
|------------------------------------------------------------------------------|--------------------|------------------|------------|--------------|------------|----------|---------|--|
| 🔶 🌩   📰   🚺 🏹                                                                | 🗩 🗙 🛛              | 2 🔒 🏓 🛛          | 5 <u>-</u> |              |            |          |         |  |
| Volume                                                                       | Layout             | Tipo             | Sistema de | Status       | Capacidade | Espaço   | % Livre |  |
| - 100                                                                        | Simples            | Básico           | NTFS       | Íntegro (In  | 29,87 GB   | 11,66 GB | 39 %    |  |
| (C:)                                                                         |                    | -                |            | Íntegro (P., | 556 MB     | 556 MB   | 100 %   |  |
| 🛋 (C:)<br>🛋 (Disco 0 partição 3)                                             | Simples            | Básico           |            |              |            |          |         |  |
| <ul> <li>(C:)</li> <li>(Disco 0 partição 3)</li> <li>ESD-ISO (D:)</li> </ul> | Simples<br>Simples | Básico<br>Básico | UDF        | Íntegro (P   | 4,40 GB    | 0 MB     | 0 %     |  |

## Espaço livre para criar nova partição

X

 $\Box$ 

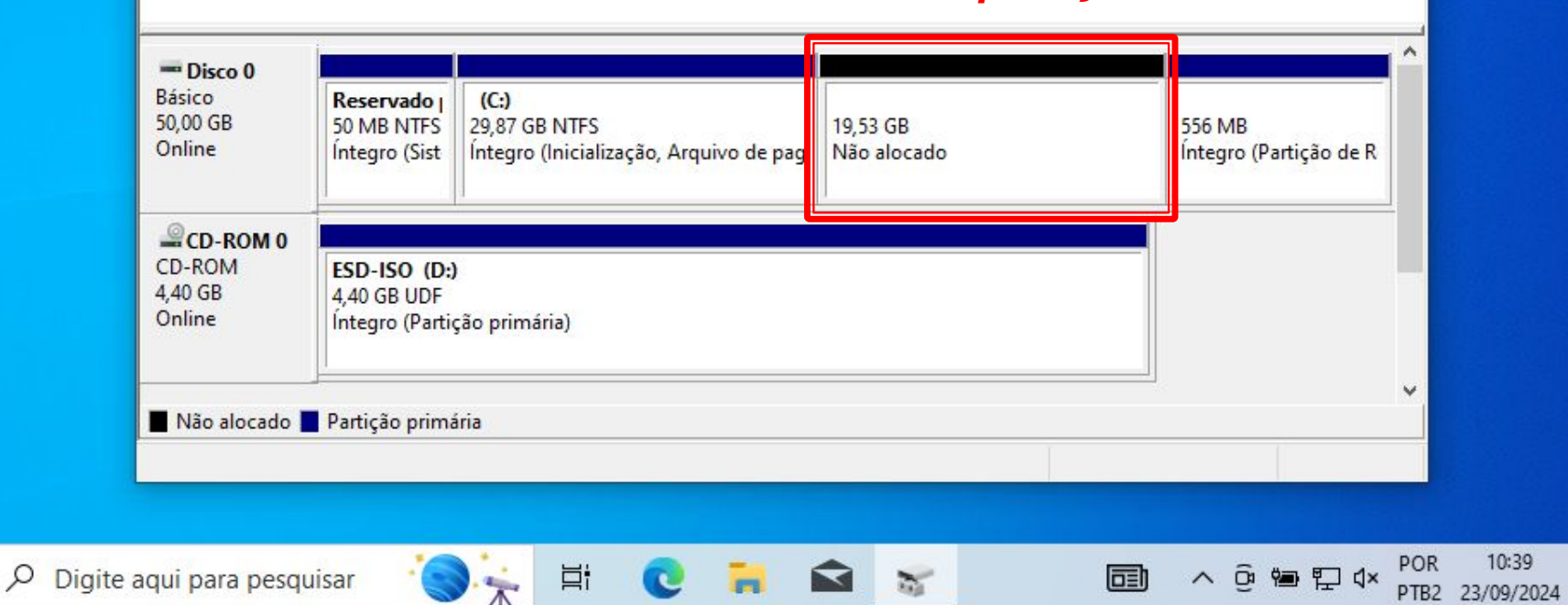

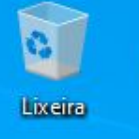

Edge

2

### **CRIAR NOVO VOLUME**

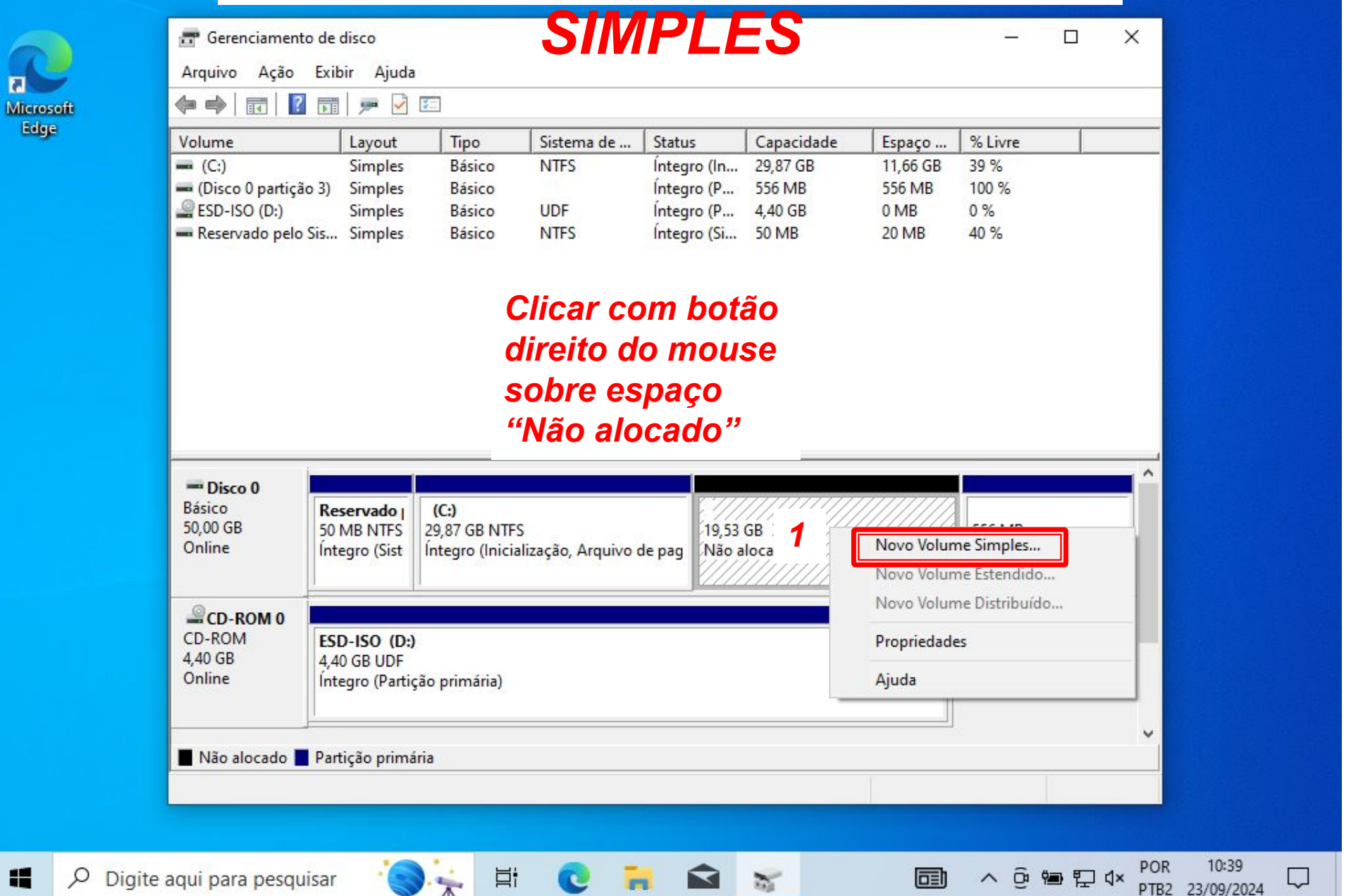

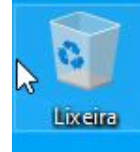

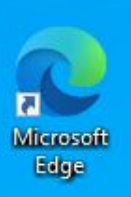

| 2                 | <ul> <li>Gerenciame</li> <li>Arquivo Ação</li> <li>Ação</li> </ul> | nto de disco<br>Exibir Ajuda                  | <u>v_1</u>                                                                                                  |                                                                                                    |                                                                           |                                        |                                               | - C                                                                                                    | ) ×                                       |                     |  |
|-------------------|--------------------------------------------------------------------|-----------------------------------------------|----------------------------------------------------------------------------------------------------|----------------------------------------------------------------------------------------------------|---------------------------------------------------------------------------|----------------------------------------|-----------------------------------------------|----------------------------------------------------------------------------------------------------|-------------------------------------------|---------------------|--|
| Microsoft<br>Edge | Volume<br>Assistente p<br>Bá:<br>50,<br>On                         | Layout<br>Layout<br>para Novas Partiçõe       | Tipo<br>es Simples<br>Assistent<br>Simples<br>Este assistente<br>disco.<br>Um volume sim<br>Para continuar, | Sistema de<br><b>Ce para Nov</b><br>o ajuda a criar um<br>ples só pode ficar e<br>clique em Avança | Status<br><b>/as Partiç</b><br>volume simples (<br>em um único disc<br>r. | Capacidade<br>X<br><b>ões</b><br>em um | Espaço<br>11,66 GB<br>556 MB<br>0 MB<br>20 MB | % Livre           39 %           100 %           0 %           40 %           556 MB<br>Integro (Partiçi | ão de R                                   |                     |  |
|                   | CD<br>4,4<br>Online<br>Não alocado                                 | Íntegro (Partiçi<br>Partição primár<br>Juisar | ăo primária)<br>ia                                                                                          | < Voltar                                                                                           | Avançar >                                                                 | Cancelar                               |                                               | ▲ Q                                                                                                    | ₩<br>₩<br>₩<br>₩<br>₩<br>₩<br>₩<br>₩<br>₩ | 10:40<br>23/09/2024 |  |

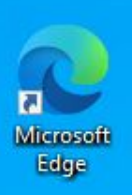

8

Q

| volume      | Lavout Ti                  | no Sistema de               | Ctatur         | Canacidada | Ernaco   | 1 V Livro              |                                                                                                    |
|-------------|----------------------------|-----------------------------|----------------|------------|----------|------------------------|----------------------------------------------------------------------------------------------------|
|             |                            | po   Sistema de             | Status         |            | 11.66 GB | 20 %                   |                                                                                                    |
| Assistente  | para Novas Partições Sim   | ples                        |                | ~          | 556 MB   | 100 %                  |                                                                                                    |
| Especif     | icar o volume da partici   | io i                        |                |            | 0 MB     | 0 %                    |                                                                                                    |
| F Esco      | olha um volume de partição | que esteja entre os tamanho | s máximo e mír | nimo.      | 20 MB    | <mark>4</mark> 0 %     |                                                                                                    |
| -1          |                            |                             |                |            |          |                        |                                                                                                    |
|             |                            |                             |                |            |          |                        | Torribus State                                                                                                    |
|             |                            |                             |                |            |          |                        |                                                                                                    |
| Ear         | es en dises méxims en MD   | 10000                       |                |            |          |                        |                                                                                                    |
| Espa        | iço en disco maximo en ME  | . 13333                     |                |            |          |                        |                                                                                                    |
| Espa        | aço em disco mínimo em MB  | : 8                         | Indica         | ar o       |          |                        |                                                                                                    |
| Tam         | anha da valuma simples em  |                             | 4.0.00         |            | _        |                        |                                                                                                    |
|             | anno do volume simples em  |                             | tama           | nno que    | a        |                        |                                                                                                    |
|             |                            |                             | partic         | :ão terá   |          |                        | · ^                                                                                                    |
| P.4         |                            |                             |                |            |          |                        |                                                                                                    |
| 50          |                            |                             |                |            |          | 556 MB                 |                                                                                                    |
| On          |                            |                             |                |            |          | Íntegro (Partição de R |                                                                                                    |
|             |                            | 1                           |                |            |          |                        |                                                                                                    |
| G           |                            |                             | 2.             |            |          |                        |                                                                                                    |
|             |                            | (Makan                      | Auguranus      | Consolar   |          |                        |                                                                                                    |
| 4,4         |                            | < voitar                    | Avançar >      | Cancelar   |          |                        |                                                                                                    |
| Ortheast    | Íntegro (Partição prin     | mária)                      |                |            |          |                        |                                                                                                    |
| Unline      |                            |                             |                |            |          |                        |                                                                                                    |
| Online      |                            |                             |                |            |          |                        | <ul> <li>Image: A second second s</li></ul> |
| Unline      |                            |                             |                |            |          |                        |                                                                                                    |
| Não alocado | Partição primária          |                             |                |            |          |                        |                                                                                                    |

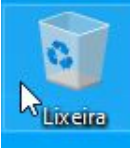

| Microsoft |  |
|-----------|--|
| Edge      |  |

Q

-

| volume                                                                           | Lawout                                                                 | Tino                                               | Sistema de                           | Ctatur        | Canacidada | Ernaco                              | 9/ Lines                     |  |
|----------------------------------------------------------------------------------|------------------------------------------------------------------------|----------------------------------------------------|--------------------------------------|---------------|------------|-------------------------------------|------------------------------|--|
| Assistente para<br>Assistente para<br>Atribuir uma<br>F Para facili<br>unidade à | Novas Partiçõe:<br>Ietra de unida<br>itar o acesso, voc<br>à partição. | s Simples<br>i <b>de ou cami</b><br>iê pode atribu | <b>nho</b><br>ir uma letra de unidad | de ou um cami | nho de     | 11,66 GB<br>556 MB<br>0 MB<br>20 MB | 39 %<br>100 %<br>0 %<br>40 % |  |
| <ul> <li>Atribuit</li> <li>Monta</li> <li>Não at</li> </ul>                      | r a seguinte letra o<br>r na seguinte past<br>tribuir uma letra ou     | de unidade:<br>ta NTFS vazia<br>u caminho de       | a:<br>Procurar<br>unidade            |               |            |                                     | 556 MB                       |  |
| Bá<br>50,<br>On                                                                  |                                                                        |                                                    |                                      |               |            |                                     | Íntegro (Partição de R       |  |
| Bá<br>50,<br>On<br>CD                                                            |                                                                        |                                                    | < Voltar                             | Avançar >     | Cancelar   |                                     | Íntegro (Partição de R       |  |
| Bá<br>50,<br>On<br>CD<br>4,4<br>Online                                           | Íntegro (Partiçã                                                       | o primária)                                        | < Voltar                             | Avançar >     | Cancelar   |                                     | Íntegro (Partição de R       |  |
| Bá<br>50,<br>On                                                                  |                                                                        |                                                    |                                      |               |            |                                     | Íntegro (Partição de R       |  |

Microsoft Edge

| Assi                | Layout Theo                                                                                                    | Sistema de Status                                                                  | Capacidade                    | Espaço                              | % Livre                      |          |
|---------------------|----------------------------------------------------------------------------------------------------|------------------------------------------------------------------------------------|-------------------------------|-------------------------------------|------------------------------|----------|
| = (<br>= F<br>= F   | stente para Novas Partições Simples<br>ormatar parti <b>ção</b><br>Para amazenar dados nesta partição, vo                                                                                                    | cê deve formatá-la primeiro.                                                       | ×                             | 11,66 GB<br>556 MB<br>0 MB<br>20 MB | 39 %<br>100 %<br>0 %<br>40 % |          |
| Bá<br>50,<br>Or     | <ul> <li>Não formatar este volume</li> <li>Não formatar este volume com as segu</li> <li>Sistema de arquivos:</li> <li>NT</li> <li>Tamanho da unidade de alocação:</li> <li>Rótulo do volume:</li> <li>Executar uma formatação ráp</li> <li>Ativar compactação de arqui</li> </ul> | ntes configurações:<br>FS ~<br>Irão ~<br>Ios 1<br>Ida<br>vos e pastas<br><b>2.</b> | Indica<br>. (rótule<br>partiç | nr o no<br>o) da<br>ão              |                              | ção de R |
| CD<br>4,4<br>Online | Íntegro (Partição primária)                                                                                                    | < Voltar Avançar >                                                                 | Cancelai                      |                                     |                              |          |

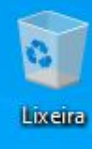

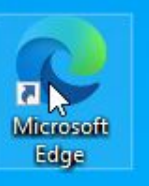

| dge | Volume           | Lavout             | Tipo                                                                                                 | Sistema de                                                                                                    | Status                        | Capacidade  | Espaco   | % Livre                  |           |  |
|-----|------------------|--------------------|----------------------------------------------------------------------------------------------------|----------------------------------------------------------------------------------------------------|-------------------------------|-------------|----------|--------------------------|-----------|--|
|     | - Assistente     | para Novas Partiçô | es Simples                                                                                           |                                                                                                    |                               | ×           | 11,66 GB | 39 %                     |           |  |
|     |                  |                    | Concluin                                                                                             | lo o Assiste                                                                                                  | ente nara                     |             | 0 MB     | 100 %<br>0 %             |           |  |
|     | -F               |                    | Novas Pa                                                                                             | rtições Sin                                                                                                   | ples                          |             | 20 MB    | 40 %                     |           |  |
|     |                  |                    | Você concluiu<br>Simples.<br>Você seleciono                                                          | com êxito o Assiste<br>u as sequintes con                                                                     | ente para Nova<br>figurações: | s Partições |          |                          |           |  |
|     |                  |                    | Tipo de volume<br>Disco selecion<br>Tamanho do v<br>Letra de unida<br>Sistema de aro<br>Tamanho da u | e: Volume simples<br>ado: Disco 0<br>olume: 15000 MB<br>de ou caminho: E:<br>uivos: NTFS<br>nidade de alocaçã | o: Padrão                     | ~           |          |                          | ^         |  |
|     | Bá:<br>50,<br>On |                    | Para fechar est                                                                                      | e assistente, clique                                                                                          | em Concluir.                  |             |          | 556 MB<br>Íntegro (Parti | ição de R |  |
|     | CD<br>4,4        |                    |                                                                                                    | < Voltar                                                                                                    | Concluir                      | Cancelar    |          |                          |           |  |
|     | Online           | Íntegro (Partiç    | ão primária)                                                                                         |                                                                                                    |                               |             |          |                          |           |  |
|     |                  |                    |                                                                                                    |                                                                                                    |                               |             | ]        |                          | ~         |  |
|     | Não alocado      | Partição primá     | ria                                                                                                  |                                                                                                    |                               |             | T        |                          |           |  |
|     |                  |                    |                                                                                                    |                                                                                                    |                               |             |          |                          |           |  |

|        | 6  |
|--------|----|
| 9      | A  |
| rosoft | \$ |
| lge    | Ve |
| 3      |    |
|        |    |
|        | -  |

|    | Volume                                  | Layout                                 | t Tipo S                              | Sistema de | Status                | Capacidade | Espaço                   | % Livre    |               |  |
|----|-----------------------------------------|----------------------------------------|---------------------------------------|------------|-----------------------|------------|--------------------------|------------|---------------|--|
| 12 | - (C.)<br>(Disco 0 partiçã              | io 3) Simple                           | es Básico i                           | NIFS       | Íntegro (P            | 556 MB     | 556 MB                   | 100 %      |               |  |
|    | - Dados (E:)                            | Simple                                 | es Básico I                           | NTFS       | Íntegro (U            | 14,65 GB   | 14,60 GB                 | 100 %      |               |  |
|    | ESD-ISO (D:)                            | Simple                                 | es Básico                             | UDF        | Integro (P            | 4,40 GB    | 0 MB                     | 0 %        |               |  |
|    | 🖛 Reservado pelo                        | Sis Simple                             | es Básico I                           | NTFS       | Integro (Si           | 50 MB      | 20 MB                    | 40 %       |               |  |
|    | Disco 0 Básico 50,00 GB                 | Reserva                                | (C:)<br>29.87 GB NTES                 |            | Pados<br>4 65 GB NTES | 4          | 88 GB                    | 556        | МВ            |  |
|    | Online                                  | Íntegro (!                             | Íntegro (Inicialização                | o, Arquiv  | ntegro (Unidade       | lógica) Es | paço livre               | Ínteg      | gro (Partição |  |
|    |                                         |                                        |                                       |            |                       |            |                          |            |               |  |
|    | CD-ROM 0                                |                                        |                                       |            |                       |            |                          |            |               |  |
|    | CD-ROM 0<br>CD-ROM<br>4,40 GB           | ESD-ISO (                              | D:)<br>F                              |            |                       |            |                          |            |               |  |
|    | CD-ROM 0<br>CD-ROM<br>4,40 GB<br>Online | ESD-ISO (<br>4,40 GB UD<br>Íntegro (Pa | <b>D:)</b><br>IF<br>Irtição primária) |            |                       |            | 🕀 Reproduc               | ção Automá | tica          |  |
|    | CD-ROM 0<br>CD-ROM<br>4,40 GB<br>Online | ESD-ISO (<br>4,40 GB UD<br>Íntegro (Pa | <b>D:)</b><br>IF<br>Irtição primária) |            |                       |            | ⊕ Reproduc<br>Dados (E:) | ;ão Automá | tica          |  |

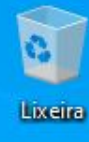

Microsoft Edge

#### 📅 Gerenciamento de disco X \_\_\_\_ Arquivo Ação Exibir Ajuda **100** 14 D E Sistema de ... Status % Livre Tipo Capacidade Espaço ... Volume Layout - (C:) Básico NTFS Íntegro (In... 29,87 GB 11,66 GB 39 % Simples Íntegro (P... 556 MB 🖛 (Disco 0 partição 3) Simples Básico 556 MB 100 % - Dados (E:) Simples Básico Integro (U... 14,65 GB 14,60 GB 100 % NTFS ESD-ISO (D:) Simples UDF Íntegro (P... 4,40 GB 0 MB 0% Básico Reservado pelo Sis... Simples Básico NTFS Íntegro (Si... 50 MB 20 MB 40 % Clicar com botão direito do mouse sobre espaço "Espaço livre" = Disco 0 Básico (C:) Dados (E:) Reserva 50,00 GB 29,87 GB NTFS 556 MB 50 MB N 14,65 GB NTFS 4,88 GB Online Íntegro (Inicialização, Arquiv Íntegro (Unidade lógica) Integro (! Espaço livre Integro (Partição Novo Volume Simples... CD-ROM 0 Novo Volume Estendido... CD-ROM ESD-ISO (D:) Novo Volume Distribuído... 4,40 GB 4,40 GB UDF Online Íntegro (Partição primária) Excluir Partição... Ajuda 📕 Não alocado 📕 Partição primária 📕 Partição estendida 📒 Espaço livre 📘 Unidade lógica POR Ħ 2 ^ @ 📾 🖓 🗘 × $\Box$ 20

PTB2 23/09/2024

Digite aqui para pesquisar

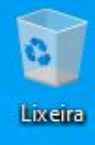

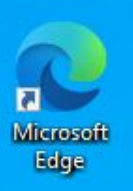

| Volume        | Layout                             | Tipo                     | Sistema de                        | Status          | Capacidade      | Espaço                    | % Livre              |         |
|---------------|------------------------------------|--------------------------|-----------------------------------|-----------------|-----------------|---------------------------|----------------------|---------|
| Assistente    | para Novas Partiçõ                 | es Simples               |                                   |                 | ×               | 11,66 GB<br>556 MB        | 39 %<br>100 %        |         |
|               |                                    | Assister<br>Simples      | nte para No                       | vas Parti       | ções            | 14,60 GB<br>0 MB<br>20 MB | 100 %<br>0 %<br>40 % |         |
|               |                                    | Este assistent<br>disco. | e o ajuda a criar um              | n volume simple | s em um         |                           |                      |         |
|               |                                    | Um volume sir            | mples só pode ficar               | em um único d   | isco.           |                           |                      |         |
|               |                                    | Para continua            | ır, <mark>clique em Avança</mark> | ar.             |                 |                           |                      |         |
|               |                                    |                          |                                   |                 |                 |                           |                      |         |
|               |                                    |                          |                                   |                 |                 |                           |                      |         |
| -             |                                    |                          |                                   |                 |                 |                           |                      |         |
| Bai<br>50,    |                                    |                          |                                   |                 |                 | GB                        | 556 MB               |         |
| On            |                                    |                          |                                   |                 |                 | ço livre                  | Íntegro (P           | artição |
| a             |                                    | 2                        |                                   |                 |                 |                           |                      |         |
| CD            |                                    |                          | < Voltar                          | Avançar >       | Cancelar        |                           |                      |         |
| 4,4<br>Online | Íntegro (Partiç                    | ão primária)             |                                   |                 |                 | 2                         |                      |         |
|               |                                    |                          |                                   |                 |                 |                           |                      |         |
| Não alocado   | Partição primá                     | ria 🗖 Particão           | ertendida 🗖 Err                   | aaco liuro 🗖 I  | Inidada lógica  |                           |                      | ~       |
| INdo alocado  | <ul> <li>Faitição prima</li> </ul> | na 🗖 Faitiçao            | estenuiua 🔤 Lsp                   |                 | officade logica |                           |                      |         |

|                     | Layout Tipo                                                                                                    | Sistema de                    | Status         | Capacidade | Espaço                                          | % Livre                               |                                                                                                    |
|---------------------|----------------------------------------------------------------------------------------------------|-------------------------------|----------------|------------|-------------------------------------------------|---------------------------------------|----------------------------------------------------------------------------------------------------|
| E F                 | istente para Novas Partições Simples<br>E <b>specificar o volume da partição</b><br>Escolha um volume de partição que | ;<br>esteja entre os tamanho; | s máximo e míi | nimo.      | 11,66 GB<br>556 MB<br>14,60 GB<br>0 MB<br>20 MB | 39 %<br>100 %<br>100 %<br>0 %<br>40 % |                                                                                                    |
|                     | Espaço em disco máximo em MB:<br>Espaço em disco mínimo em MB:                                                        | 4998<br>8                     | Indic          | ar o       |                                                 |                                       |                                                                                                    |
|                     | Tamanho do volume simples em 18                                                                                       | 4998                          | tama           | nho que    | а                                               |                                       |                                                                                                    |
|                     | L                                                                                                    |                               | partic         | ção terá   |                                                 |                                       | <u>^</u>                                                                                                    |
| Bá:<br>50,<br>On    |                                                                                                    |                               |                |            | GB<br>ço livre                                  | 556 MB<br>Íntegro (Part               | ição                                                                                                    |
| 6                   |                                                                                                    |                               | 2.             |            |                                                 | 24                                    |                                                                                                    |
|                     |                                                                                                    | < Voltar                      | Avançar >      | Cancelar   |                                                 |                                       |                                                                                                    |
| CD<br>4,4           |                                                                                                    | a)                            |                |            |                                                 |                                       |                                                                                                    |
| CD<br>4,4<br>Online | Integro (Partiçao primar                                                                                              |                               |                |            |                                                 |                                       | and the second second se |

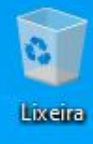

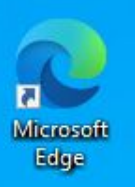

| Assistente                                                                      | para Novas Partições<br><b>uma letra de unida</b><br>a facilitar o acesso, voci<br>ade à partição. | i Simples<br>Simples<br>de ou camin<br>ê pode atribui | Sistema de<br>nho<br>r uma letra de unida | Status<br>de ou um cami | nho de   | Espaço<br>11,66 GB<br>556 MB<br>14,60 GB<br>0 MB<br>20 MB | 39 %<br>100 %<br>100 %<br>0 %<br>40 % |                  |  |
|---------------------------------------------------------------------------------|----------------------------------------------------------------------------------------------------|-------------------------------------------------------|-------------------------------------------|-------------------------|----------|-----------------------------------------------------------|---------------------------------------|------------------|--|
| ()<br>()<br>()<br>()<br>()<br>()<br>()<br>()<br>()<br>()<br>()<br>()<br>()<br>( | Atribuir a seguinte letra o<br>Montar na seguinte past<br>Não atribuir uma letra ou                | de unidade:<br>a NTFS vazia<br>i caminho de l         | :<br>Procura<br>unidade                   | v.                      |          | GB<br>ço livre                                            | 556 ME<br>Íntegro                     | 3<br>9 (Partição |  |
| CD<br>4,4<br>Online                                                             | Íntegro (Partição                                                                                  | o primária)                                           | < Voltar                                  | Avançar >               | Cancelar |                                                           |                                       |                  |  |
|                                                                                 |                                                                                                    |                                                       |                                           |                         |          |                                                           |                                       |                  |  |

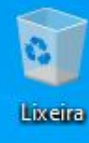

-

Microsoft Edge

#### 君 Gerenciamento de disco × Arquivo Ação Exibir Ajuda P II 14 ? Status % Livre Volume Tipo Sistema de ... Capacidade Espaço ... Layout -11,66 GB 39 % Assistente para Novas Partições Simples X 556 MB 100 % --14,60 GB 100 % Formatar partição 0 Para armazenar dados nesta partição, você deve formatá-la primeiro. 0% 0 MB 40 % -20 MB Escolha se deseja formatar este volume e, em caso afirmativo, que configurações deseja usar. O Não formatar este volume Formatar este volume com as seguintes configurações: Sistema de arquivos: NTFS $\sim$ Indicar o nome Tamanho da unidade de Padrão alocação: (rótulo) da Backup Rótulo do volume: Bá partição Executar uma formatação rápida 50, On Integro (Partição Ativar compactação de arquivos e pastas 2. CD < Voltar Avançar > Cancelar 4,4 Online Íntegro (Partição primária) 📕 Não alocado 📕 Partição primária 📕 Partição estendida 📒 Espaço livre 📕 Unidade lógica POR Ħ ^ @ 📾 🌄 🗤 2 2

 $\Box$ 

PTB2 23/09/2024

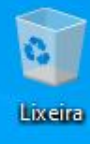

Q

| Volume              | Layout           | Tipo                                                                                                    | Sistema de                                                                                                    | Status                                | Capacidade     | Espaço                                          | % Livre                               |          |
|---------------------|------------------|----------------------------------------------------------------------------------------------------|----------------------------------------------------------------------------------------------------|---------------------------------------|----------------|-------------------------------------------------|---------------------------------------|----------|
| Assistente par      | a Novas Partiçõe | Simples<br>Concluine<br>Novas Pa<br>Você concluiu<br>Simples.                                                                          | <b>lo o Assiste<br/>rtições Sim</b><br>com êxito o Assiste                                                                                                  | ente para<br>iples<br>ente para Novas | ×<br>Partições | 11,66 GB<br>556 MB<br>14,60 GB<br>0 MB<br>20 MB | 39 %<br>100 %<br>100 %<br>0 %<br>40 % |          |
| Bá<br>50,<br>On     |                  | Voce seleciono<br>Tipo de volume<br>Disco selecion<br>Tamanho do v<br>Letra de unida<br>Sistema de arq<br>Tamanho da u<br>Camanho da u | a as seguintes con<br>a: Volume simples<br>ado: Disco 0<br>olume: 4998 MB<br>de ou caminho: F:<br>uivos: NTFS<br>nidade de alocação<br>a assistente, clique | o: Padrão<br>em Concluir.             | <b>^</b>       | 5B<br>co livre                                  | 556 MB<br>Íntegro (Parti              | ção      |
| CD<br>4,4<br>Online | Íntegro (Partiça | io primária)                                                                                                    | < Voltar                                                                                                    | Concluir                              | Cancelar       |                                                 |                                       |          |
| Não alocado         | Partição primár  | ia 📕 Partição                                                                                                    | estendida 📕 Esp                                                                                                    | aço livre 📕 Ur                        | idade lógica   | ]                                               |                                       | <b>*</b> |

| 6       |     |
|---------|-----|
| 7       | •   |
| Microso | ift |
| Edge    |     |

| 🐨 Gerenciamento de<br>Arquivo Ação Exib | disco<br>oir Ajuda                                                                                               |        |            |             |            |          | <u>1990</u> 8 | × |
|-----------------------------------------|----------------------------------------------------------------------------------------------------|--------|------------|-------------|------------|----------|---------------|---|
| ⊨ 🔿   📰   🔽 🖬                           | y 🖉                                                                                                    |        |            |             | S          |          |               |   |
| /olume                                  | Layout                                                                                                    | Тіро   | Sistema de | Status      | Capacidade | Espaço   | % Livre       |   |
| - (C:)                                  | Simples                                                                                                    | Básico | NTFS       | Íntegro (In | 29,87 GB   | 11,66 GB | 39 %          |   |
| 🖬 (Disco 0 partição 3)                  | Simples                                                                                                    | Básico |            | Íntegro (P  | 556 MB     | 556 MB   | 100 %         |   |
| Backup (F:)                             | Simples                                                                                                    | Básico | NTFS       | Íntegro (U  | 4,88 GB    | 4,86 GB  | 100 %         |   |
| Dados (E:)                              | Simples                                                                                                    | Básico | NTFS       | Íntegro (U  | 14,65 GB   | 14,60 GB | 100 %         |   |
| ESD-ISO (D:)                            | Simples                                                                                                    | Básico | UDF        | Íntegro (P  | 4,40 GB    | 0 MB     | 0 %           |   |
| Reservado pelo Sis                      | Simples                                                                                                    | Básico | NTFS       | Íntegro (Si | 50 MB      | 20 MB    | 40 %          |   |
|                                         | and the second second second second second second second second second second second second second second second |        |            |             |            |          |               |   |

#### Nova partição criada

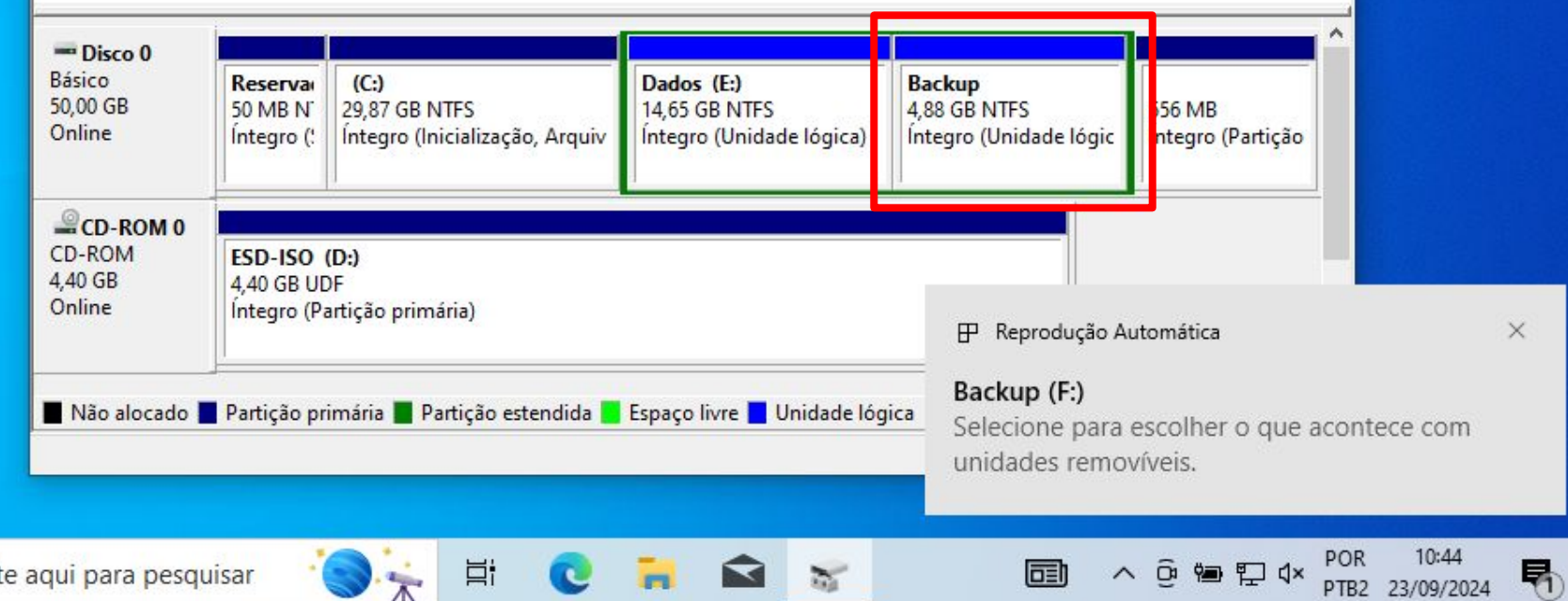

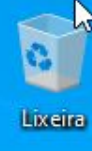

Microsoft Edge

## EXCLUINDO PARTIÇÃO

| Volume                                                                                                    | Layout                                                                  | Tipo                                                     | Sistema de                                         | Status                                                                       | Capacidade                                                    | Espaço                                                     | % Livre                                                                    |                               |            |    |
|----------------------------------------------------------------------------------------------------|-------------------------------------------------------------------------|----------------------------------------------------------|----------------------------------------------------|------------------------------------------------------------------------------|---------------------------------------------------------------|------------------------------------------------------------|----------------------------------------------------------------------------|-------------------------------|------------|----|
| <ul> <li>(C:)</li> <li>(Disco 0 partiçã</li> <li>Backup (F:)</li> <li>Dados (E:)</li> <li>ESD-ISO (D:)</li> <li>Reservado pelo</li> </ul> | Simples<br>o 3) Simples<br>Simples<br>Simples<br>Simples<br>Sis Simples | Básico<br>Básico<br>Básico<br>Básico<br>Básico<br>Básico | NTFS<br>NTFS<br>NTFS<br>UDF<br>NTFS<br><b>Clic</b> | Íntegro (In<br>Íntegro (P<br>Íntegro (U<br>Íntegro (U.<br>Car con<br>eito do | 29,87 GB<br>556 MB<br>4,88 GB<br>14 65 GR<br>1 botão<br>mouse | 11,66 GB<br>556 MB<br>4,86 GB<br>14,60 GB<br>0 MB<br>20 MI | 39 %<br>100 %<br>100 %<br>100 %<br>Abrir<br>Explorar                       |                               |            |    |
|                                                                                                    |                                                                         |                                                          | sol<br>que<br>exc                                  | bre a pa<br>e se des<br>cluir                                                | artição<br>seja                                               | _ 1 [                                                      | Alterar letra<br>Formatar<br>Estender vol<br>Diminuir Vol<br>Excluir volur | de unida<br>ume<br>lume<br>me | de e camin | ho |
| <b>Disco 0</b><br>Básico<br>50,00 GB<br>Online                                                                                            | Reservai<br>50 MB N <sup>°</sup><br>Íntegro (:                          | <b>(C:)</b><br>29,87 GB NTFS<br>Íntegro (Inicialização   | o, Arquiv                                          | <b>Jados (E:)</b><br>4,65 GB NTFS<br>ntegro (Unidade                         | lógica)                                                       | <b>cup (F:)</b><br>GB NTFS<br>gro (Unidades)               | Propriedade<br>Ajuda                                                       | 5<br><del>0 (1 01013)</del>   |            |    |
| CD-ROM 0<br>CD-ROM<br>4,40 GB<br>Online                                                                                                   | ESD-ISO (D<br>4,40 GB UDF<br>Íntegro (Part                              | <b>):)</b><br>tição primária)                            |                                                    |                                                                              |                                                               |                                                            |                                                                            |                               |            |    |

2

1

POR

^ @ 📾 🖓 ↔

10:45

PTB2 23/09/2024

 $\Box$ 

Ħ

T

C

Microsoft Edge

2

| volume                                                                             | Layout                                                                                         | Tipo                                                               | Sistema de      | Status                                | Capacidade                   | Espaço                             | % Livre               |           |      |
|------------------------------------------------------------------------------------|------------------------------------------------------------------------------------------------|--------------------------------------------------------------------|-----------------|---------------------------------------|------------------------------|------------------------------------|-----------------------|-----------|------|
| 🕳 (C:)                                                                             | Simples                                                                                        | Básico                                                             | NTFS            | Íntegro (In                           | 29,87 GB                     | 11,66 GB                           | 39 %                  |           |      |
| 🛲 (Disco 0 partiçã                                                                 | ăo 3) Simples                                                                                  | Básico                                                             |                 | (                                     | CCC MAD                      | 55513                              | 100 %                 |           |      |
| 💳 Backup (F:)                                                                      | Simples                                                                                        | Básico                                                             | NTFS            | A exclu                               | isão da                      | 3                                  | 100 %                 |           |      |
| 💳 Dados (E:)                                                                       | Simples                                                                                        | Básico                                                             | NTFS            |                                       | ,                            | iB                                 | 100 %                 |           |      |
| ESD-ISO (D:)                                                                       | Simples                                                                                        | Básico                                                             | UDF             | partiça                               | 0                            |                                    | 0 %                   |           |      |
| 🖛 Reservado pelo                                                                   | Sis Simples                                                                                    | Básico                                                             | NTFS            | ,<br>rooulto                          | ró no                        |                                    | 40 %                  |           | 1.00 |
|                                                                                    |                                                                                                |                                                                    |                 | resulta                               | ra na                        |                                    |                       |           |      |
|                                                                                    |                                                                                                | Excluir volum                                                      | e simples       | exclus                                | ão de                        |                                    |                       |           |      |
| = Disco 0                                                                          |                                                                                                | Des                                                                | seja continuar? | 1                                     | Sim                          | Não                                |                       |           |      |
| Disco 0<br>Básico<br>50,00 GB<br>Online                                            | Reservai<br>50 MB N <sup>-</sup> 2<br>Íntegro (! Í                                             | Des<br>C.,<br>29,87 GB NTFS<br>ntegro (Inicializa                  | ação, Arquiv    | 1<br>14,65 GB NTFS<br>ntegro (Unidade | Sim<br>e lógica)             | Não<br>GB NTFS<br>Iro (Unidade lóg | jic 556 MB            | (Partição |      |
| Disco 0<br>Básico<br>50,00 GB<br>Online<br>CD-ROM 0<br>CD-ROM<br>4,40 GB<br>Online | Reservai<br>50 MB N <sup>*</sup><br>Íntegro (*<br>ÉSD-ISO (D:<br>4,40 GB UDF<br>Íntegro (Parti | Des<br>29,87 GB NTFS<br>ntegro (Inicializa<br>:)                   | ação, Arquiv    | 1<br>14,65 GB NTFS<br>ntegro (Unidade | Sim<br>e lógica)             | Não<br>GB NTFS<br>gro (Unidade lóg | jic 556 MB<br>Íntegro | (Partição |      |
| Disco 0<br>Básico<br>50,00 GB<br>Online<br>CD-ROM 0<br>CD-ROM<br>4,40 GB<br>Online | Reservai<br>50 MB N<br>Íntegro (*<br>ÉSD-ISO (D:<br>4,40 GB UDF<br>Íntegro (Parti              | 9,87 GB NTFS<br>ntegro (Inicializa<br>ição primária)               | ação, Arquiv    | 1<br>14,65 GB NTFS<br>ntegro (Unidade | Sim<br>Joac<br>4,88<br>Intec | Não<br>GB NTFS<br>Jro (Unidade lóg | jic 556 MB<br>Íntegro | (Partição |      |
| Disco 0 Básico 50,00 GB Online CD-ROM 0 CD-ROM 4,40 GB Online                      | Reservai<br>50 MB Ni<br>Íntegro (! Ín<br>ESD-ISO (D:<br>4,40 GB UDF<br>Íntegro (Parti          | Des<br>29,87 GB NTFS<br>ntegro (Inicializa<br>:)<br>ição primária) | ação, Arquiv    | 1<br>14,65 GB NTFS<br>ntegro (Unidade | Sim<br>a lógica)             | Não<br>GB NTFS<br>Iro (Unidade lóg | jic 556 MB<br>Íntegro | (Partição |      |

 $\Box$ 

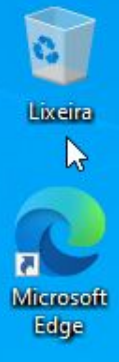

### **ESTENDER VOLUME**

| olume                                                                  | Lavout                                                                      | Tipo                                                                         | Sistema de   | Status                                                | Capacidade           | Espaço          | %Livre               |          |
|------------------------------------------------------------------------|-----------------------------------------------------------------------------|------------------------------------------------------------------------------|--------------|-------------------------------------------------------|----------------------|-----------------|----------------------|----------|
| (C:)                                                                   | Simple                                                                      | s Básico                                                                     | NTES         | Íntegro (In                                           | 29.87 GB             | 11 66 GB        | 39 %                 |          |
| (Disco 0 particã                                                       | io 3) Simple                                                                | s Básico                                                                     |              | Íntegro (P                                            | 556 MB               | 556 MB          | 100 %                |          |
| Dados (E:)                                                             | Simple                                                                      | s Básico                                                                     | NTES         | Íntegro (U                                            | 14.65 GB             | 14.60 GB        | 100 %                |          |
| ESD-ISO (D:)                                                           | Simple                                                                      | s Básico                                                                     | UDF          | Íntegro (P                                            | 4,40 GB              | 0 MB            | 0%                   |          |
| Reservado pelo                                                         | Sis Simple                                                                  | s Básico                                                                     | NTFS         | Íntegro (Si                                           | 50 MB                | 20 MB           | 40 %                 |          |
|                                                                        |                                                                             |                                                                              |              |                                                       |                      |                 |                      |          |
| <b>– Disco 0</b><br>ásico<br>0,00 GB<br>nline                          | Reserva<br>50 MB N'<br>Íntegro (:                                           | <b>(C:)</b><br>29,87 GB NTFS<br>Íntegro (Inicializa                          | nção, Arquiv | <b>Jados (E:)</b><br>4,65 GB NTFS<br>ntegro (Unidade  | lógica)              | GB<br>ıço livre | 556 MB<br>Íntegro (P | Partição |
| Disco 0<br>lásico<br>0,00 GB<br>Dnline                                 | Reserva<br>50 MB N<br>Íntegro (!                                            | <b>(C:)</b><br>29,87 GB NTFS<br>Íntegro (Inicializa                          | nção, Arquiv | P <b>ados (E:)</b><br>4,65 GB NTFS<br>ntegro (Unidade | lógica) 4,88<br>Espa | GB<br>Iço livre | 556 MB<br>Íntegro (F | Partição |
| Disco 0 Sásico 0,00 GB Inline CD-ROM 0 D-ROM 40 GB Inline              | Reservai<br>50 MB N<br>Íntegro (:<br>ESD-ISO (<br>4,40 GB UD<br>Íntegro (Pa | (C:)<br>29,87 GB NTFS<br>Íntegro (Inicializa<br>D:)<br>F<br>rtição primária) | ação, Arquiv | Pados (E:)<br>4,65 GB NTFS<br>ntegro (Unidade         | lógica) 4,88<br>Espa | GB<br>ço livre  | 556 MB<br>Íntegro (F | Partição |
| Disco 0  ásico 0,000 GB Inline CD-ROM 0 D-ROM 40 GB Inline Não alocado | Reservai<br>50 MB N<br>Íntegro (:<br>ESD-ISO (<br>4,40 GB UD<br>Íntegro (Pa | (C:)<br>29,87 GB NTFS<br>Íntegro (Inicializa<br>D:)<br>F<br>rtição primária) | estendida    | Pados (E:)<br>4,65 GB NTFS<br>htegro (Unidade         | lógica) 4,88<br>Espa | GB<br>ço livre  | 556 MB<br>Íntegro (F | Partição |

 $\Box$ 

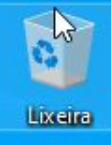

1 Microso Edge

### **ESTENDER VOLUME**

| Volume                                                                             | Lavout                                                                                                    | Tino                                                                             | Sistema de                        | Status                                                         | Canacidade                                                        | Espaco                                                         | % Line                |      |    |  |
|------------------------------------------------------------------------------------|----------------------------------------------------------------------------------------------------|----------------------------------------------------------------------------------|-----------------------------------|----------------------------------------------------------------|-------------------------------------------------------------------|----------------------------------------------------------------|-----------------------|------|----|--|
|                                                                                    | Simples                                                                                                    | Básico                                                                           | NTES                              | Íntegro (In                                                    | 29.87 GB                                                          | 11.66 GB                                                       | 39 %                  |      | _  |  |
| - (Disco 0 partici                                                                 | ão 3) Simples                                                                                                 | Básico                                                                           |                                   | Íntegro (P                                                     | 556 MB                                                            | 556 MB                                                         | 100 %                 |      |    |  |
| Dados (E:)                                                                         | Simples                                                                                                    | Básico                                                                           | NTFS                              | Íntegro (U                                                     | 14,65 GB                                                          | 14,60 GB                                                       | 100 %                 |      |    |  |
| ESD-ISO (D:)                                                                       | Simples                                                                                                    | Básico                                                                           | UDF                               | Íntegro (P                                                     | 4,40 GB                                                           | 0 MB                                                           | 0%                    |      |    |  |
| 🛲 Reservado pelo                                                                   | Sis Simples                                                                                                   | Básico                                                                           | NTFS                              | Íntegro (Si                                                    | 50 MB                                                             | 20 MB                                                          | 40 %                  |      |    |  |
|                                                                                    |                                                                                                    | Cli                                                                              | icar cor                          | n botão                                                        |                                                                   |                                                                |                       |      |    |  |
|                                                                                    |                                                                                                    | dir                                                                              | eito do                           | mouse                                                          |                                                                   |                                                                |                       |      |    |  |
|                                                                                    |                                                                                                    | <b>C</b> O                                                                       | hro o n                           | articão                                                        |                                                                   |                                                                |                       |      |    |  |
|                                                                                    |                                                                                                    | 50                                                                               | pre a p                           | artiçaŭ                                                        |                                                                   |                                                                |                       |      |    |  |
|                                                                                    |                                                                                                    |                                                                                  | _                                 | -                                                              |                                                                   |                                                                |                       |      |    |  |
|                                                                                    |                                                                                                    | qu                                                                               | e se de                           | seja                                                           |                                                                   |                                                                |                       |      |    |  |
|                                                                                    |                                                                                                    | qu<br>osi                                                                        | e se de<br>tondor                 | seja                                                           |                                                                   |                                                                |                       |      |    |  |
|                                                                                    |                                                                                                    | est                                                                              | e se de<br>tender                 | eseja                                                          |                                                                   |                                                                |                       |      |    |  |
| - Disco 0                                                                          | Provent II                                                                                                    | est                                                                              | e se de<br>tender                 | eseja                                                          |                                                                   |                                                                |                       |      | -  |  |
| Disco 0<br>Básico<br>50,00 GB                                                      | Reserval                                                                                                    | C:)                                                                              | e se de<br>tender                 | <b>Seja</b><br>Dados (E:)<br>14.65 GB NTES                     | 1.85                                                              | GR                                                             | 556 M                 | /R   |    |  |
| Disco 0<br>Básico<br>50,00 GB<br>Online                                            | Reservai<br>50 MB N <sup>°</sup> 24<br>Íntegro (: Ír                                                          | C:)<br>9,87 GB NTFS<br>tegro (Inicializa                                         | e se de<br>tender                 | <b>Dados (E:)</b><br>14,65 GB NTFS<br>Integro (Unidade         | Abrir                                                             | GR                                                             | 556 N                 | 1R   |    |  |
| <b>Disco 0</b><br>Básico<br>50,00 GB<br>Online                                     | Reservai<br>50 MB N <sup>°</sup> 24<br>Íntegro (: Ír                                                          | C:)<br>9,87 GB NTFS<br>tegro (Inicializa                                         | e se de<br>tender<br>ação, Arquiv | <b>Dados (E:)</b><br>14,65 GB NTFS<br>Integro (Unidade         | Abrir<br>Explorat                                                 | GR                                                             | 556 M                 | 1R   | ŢÎ |  |
| Disco 0<br>Básico<br>50,00 GB<br>Online                                            | Reservai<br>50 MB N'<br>Íntegro (: Ír                                                                         | C:)<br>9,87 GB NTFS<br>tegro (Inicializa                                         | e se de<br>tender<br>ação, Arquiv | <b>Dados (E:)</b><br>14,65 GB NTFS<br>Integro (Unidade         | Abrir<br>Explorat                                                 | GR                                                             | 556 M                 | 1R   |    |  |
| Disco 0<br>Básico<br>50,00 GB<br>Online<br>CD-ROM 0<br>CD-ROM                      | Reservai<br>50 MB N <sup>°</sup> 2<br>Íntegro (: Ír                                                           | C:)<br>9,87 GB NTFS<br>tegro (Inicializa                                         | e se de<br>tender                 | <b>Dados (E:)</b><br>14,65 GB NTFS<br>Integro (Unidade         | Abrir<br>Explorat<br>Alterar I                                    | GR<br>etra de unidad                                           | sse N                 | 4R   |    |  |
| Disco 0 Básico 50,00 GB Online CD-ROM 0 CD-ROM 4,40 GB                             | Reservai<br>50 MB N<br>Íntegro (: Ír<br>ESD-ISO (D:<br>4.40 GB UDF                                            | C:)<br>9,87 GB NTFS<br>tegro (Inicializa                                         | e se de<br>tender<br>ação, Arquiv | <b>Dados (E:)</b><br>14,65 GB NTFS<br>Integro (Unidade         | Abrir<br>Explorat<br>Alterar I<br>Formata                         | GR<br>etra de unidad                                           | 556 M<br>e e caminho. | IR . |    |  |
| Disco 0<br>Básico<br>50,00 GB<br>Online<br>CD-ROM 0<br>CD-ROM<br>4,40 GB<br>Online | Reservai<br>50 MB N'<br>Íntegro (': Ír<br>ESD-ISO (D:<br>4,40 GB UDF<br>Íntegro (Partic                       | QU<br>ESI<br>(C:)<br>9,87 GB NTFS<br>tegro (Inicializa<br>;ão primária)          | e se de<br>tender                 | <b>Seja</b><br>Dados (E:)<br>14,65 GB NTFS<br>Integro (Unidade | Abrir<br>Explorar<br>Alterar I<br>Formata                         | e GR<br>etra de unidad<br>ar<br>r volume                       | 556 N<br>e e caminho. | 4R   |    |  |
| Disco 0 Básico 50,00 GB Online CD-ROM 0 CD-ROM 4,40 GB Online                      | Reservai<br>50 MB N <sup>°</sup> 21<br>Íntegro (': Ír<br><b>ESD-ISO (D:</b><br>4,40 GB UDF<br>Íntegro (Partic | GC:)<br>9,87 GB NTFS<br>tegro (Inicializa                                        | e se de<br>tender                 | <b>Dados (E:)</b><br>14,65 GB NTFS<br>Integro (Unidade         | Abrir<br>Explorat<br>Alterar I<br>Formata<br>Diminui              | GR<br>etra de unidad<br>Ir<br>r volume<br>r Volume             | e e caminho.          | /IR  |    |  |
| Disco 0 Básico 50,00 GB Online CD-ROM 0 CD-ROM 4,40 GB Online                      | Reservai<br>50 MB N<br>Íntegro (: Ír<br>ESD-ISO (D:<br>4,40 GB UDF<br>Íntegro (Partic                         | QU<br>C:)<br>9,87 GB NTFS<br>tegro (Inicializa<br>ção primária)                  | e se de<br>tender                 | <b>Seja</b><br>Dados (E:)<br>14,65 GB NTFS<br>Integro (Unidade | Abrir<br>Explorar<br>Alterar I<br>Formata<br>Diminui<br>Excluir y | GR<br>etra de unidad<br>Ir<br>r volume<br>r Volume             | e e caminho.          | 1R   |    |  |
| Disco 0<br>Básico<br>50,00 GB<br>Online<br>CD-ROM 0<br>CD-ROM<br>4,40 GB<br>Online | Reservai<br>50 MB N'<br>Íntegro (': Ír<br>ESD-ISO (D:<br>4,40 GB UDF<br>Íntegro (Partic                       | QU<br>C:)<br>9,87 GB NTFS<br>tegro (Inicializa<br>ção primária)<br>iria Partição | e se de<br>tender                 | Seja<br>Dados (E:)<br>14,65 GB NTFS<br>Integro (Unidade        | Abrir<br>Explorat<br>Alterar I<br>Formata<br>Diminui<br>Excluir v | e GR<br>etra de unidad<br>Ir<br>r volume<br>r Volume<br>rolume | e e caminho.          | 4R   | ~  |  |

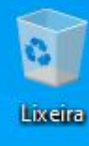

Microsoft

Edge

2

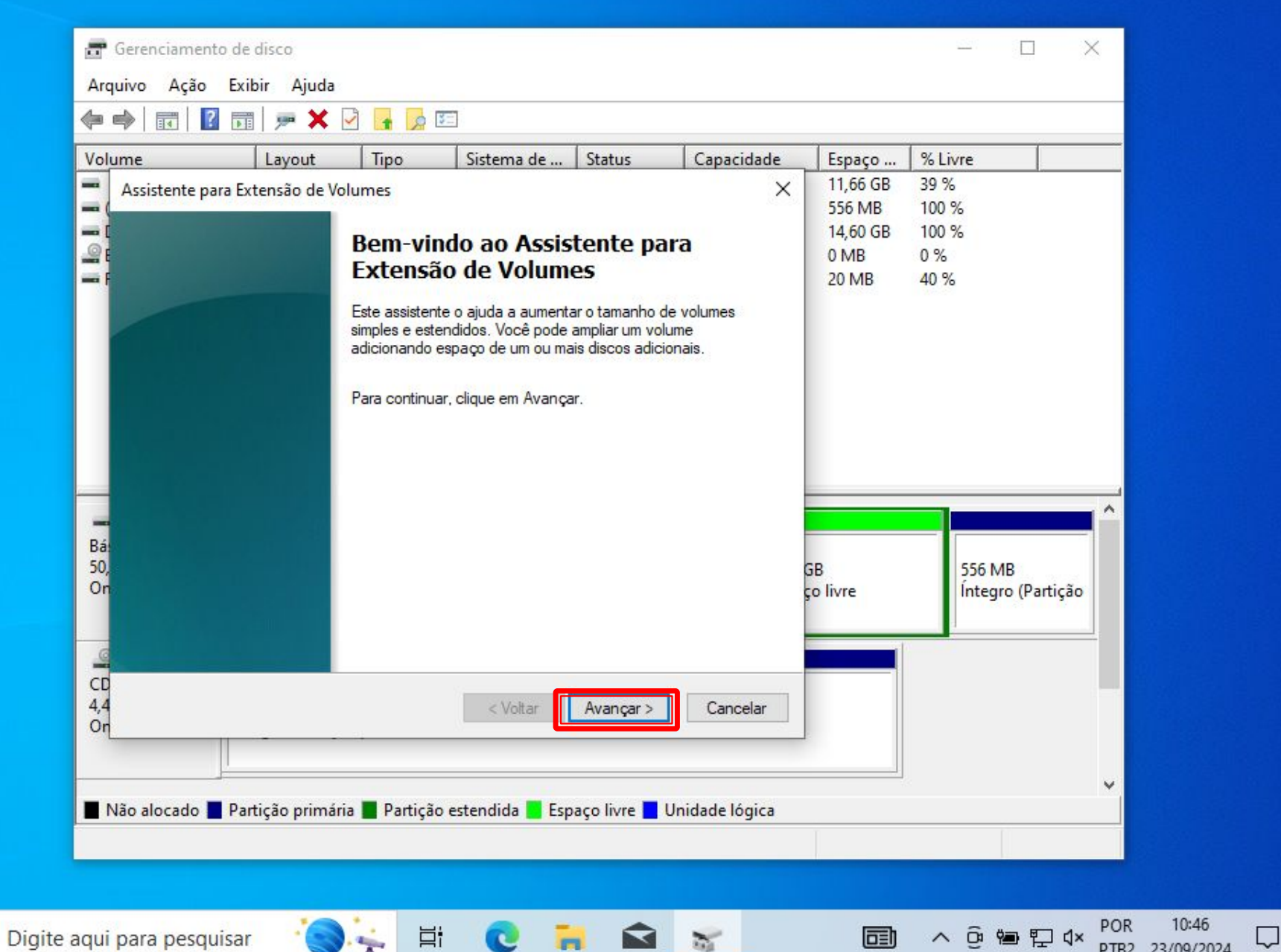

PTB2 23/09/2024

R

Microsoft Edge

2

| Volume                               | Layout                                                                                 | Тіро                                                  | Sistema de                                  | Status                                         | Capacidade                | Espaço                              | % Livre                       |                     |   |
|--------------------------------------|----------------------------------------------------------------------------------------|-------------------------------------------------------|---------------------------------------------|------------------------------------------------|---------------------------|-------------------------------------|-------------------------------|---------------------|---|
| Assistente p<br>( Selecior<br>E Você | para Extensão de Vol<br>n <b>ar discos</b><br>e pode usar espaço em                    | umes<br>um ou mais disco                              | os para estende                             | ro volume.                                     | ^                         | 556 MB<br>14,60 GB<br>0 MB<br>20 MB | 100 %<br>100 %<br>0 %<br>40 % |                     |   |
| Só é<br>não p<br>volun<br>Dispo      | possível estender o vo<br>ode ser convertido pa<br>ne de sistema ou de ini<br>oníveis: | lume no espaço (<br>ra dinâmico ou o r<br>cialização. | dispon ivel most<br>volume que esta<br>Sela | rado abaixo po<br>á sendo esteno<br>ecionados: | rque o disco<br>lido é um |                                     |                               |                     |   |
| _                                    |                                                                                        | Adicion                                               | ar > Dis<br>ver<br>r Tudo                   | co 0 4998                                      | MB                        |                                     |                               |                     |   |
| Bá<br>50, Tama<br>On Espac<br>Selec  | nho total do volume er<br>ço máximo disponível e<br>ione o espaço em MB:               | n megabytes <mark>(</mark> MB)<br>em MB:              | 199<br>199<br>1                             | 998<br>98<br>98                                | Indicar o<br>tamanho      | que a                               | 56<br>ite                     | MB<br>gro (Partição |   |
| CD<br>4,4<br>On                      |                                                                                        |                                                       | < Voltar                                    | Avançar >                                      |                           | tera                                |                               |                     |   |
| Não alocado                          | Partição primária                                                                      | Partição est                                          | endida 📕 Esp                                | paço livre 📘                                   | Unidade lógica            | ]                                   |                               |                     | ~ |

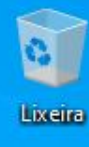

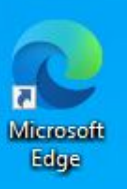

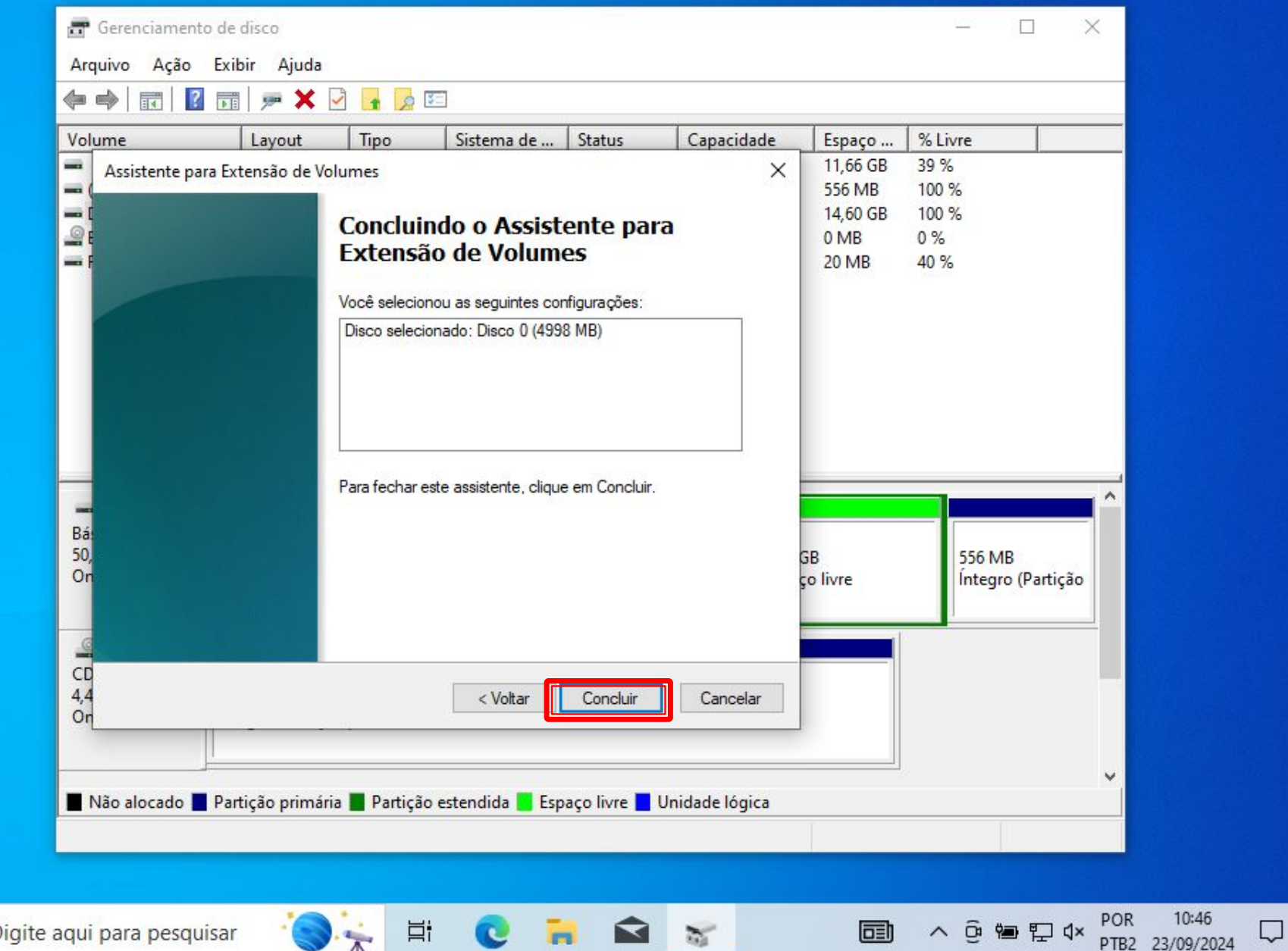

| 6       |     |
|---------|-----|
| 2       | 2   |
| Microso | oft |
| Edge    |     |

| 🖅 Gerenciamento de     | disco     |        |            |             |            |          | 2        | ×    |
|------------------------|-----------|--------|------------|-------------|------------|----------|----------|------|
| Arquivo Açao Exi       | bir Ajuda |        | 83         |             |            |          |          |      |
|                        |           | Tine   | Sistema da | Ctatur      | Canacidada | Emarca   | 9/ Lives | <br> |
| (C;)                   | Simples   | Básico | NTFS       | Íntegro (In | 29.87 GB   | 11.66 GB | 39 %     |      |
| - (Disco 0 partição 3) | Simples   | Básico |            | Íntegro (P  | 556 MB     | 556 MB   | 100 %    |      |
| Dados (E:)             | Simples   | Básico | NTFS       | Íntegro (U  | 14,65 GB   | 14,60 GB | 100 %    |      |
| SD-ISO (D:)            | Simples   | Básico | UDF        | Íntegro (P  | 4,40 GB    | 0 MB     | 0%       |      |
| Reservado pelo Sis     | . Simples | Básico | NTFS       | Íntegro (Si | 50 MB      | 20 MB    | 40 %     |      |

#### Partição com novo tamanho

 $\Box$ 

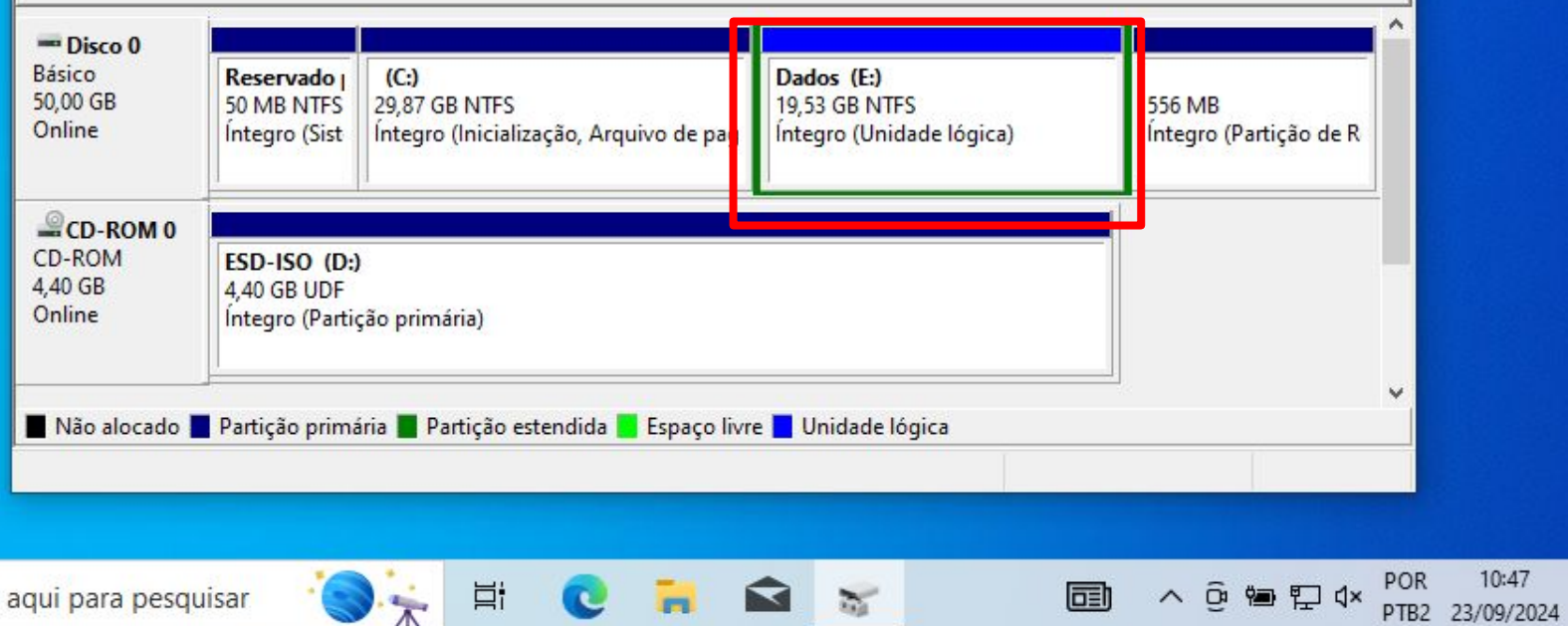

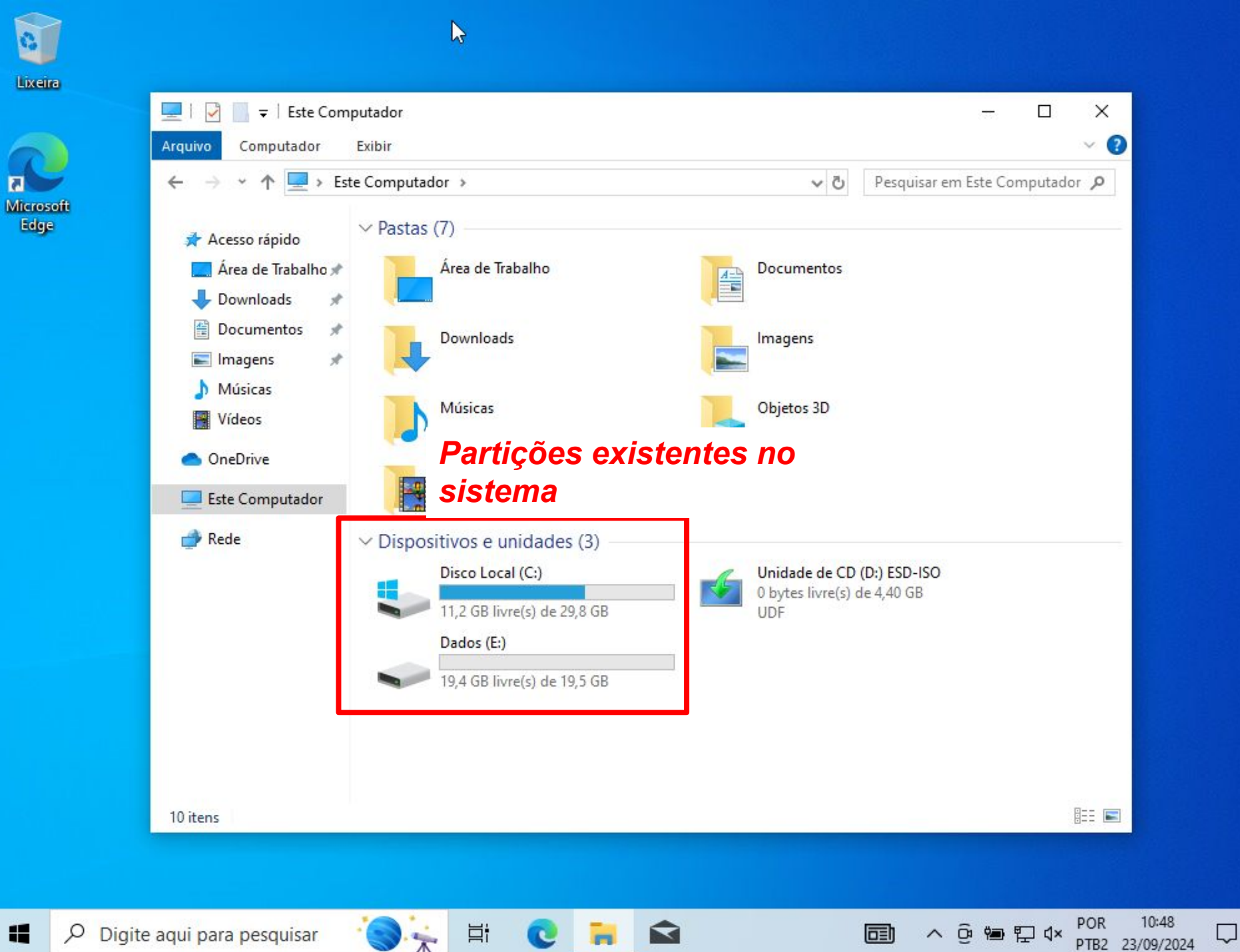

PTB2 23/09/2024

# Redirecionamento de pasta no Windows 10

- ? Com o sistema particionado é possível salvar os arquivos em uma partição diferente daquela em que está o sistema operacional
  - Possibilidade de configurar para que os arquivos fiquem salvos na partição destinada aos arquivos
    - Facilita quando for formatar o computador

## Lixeira

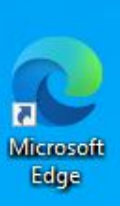

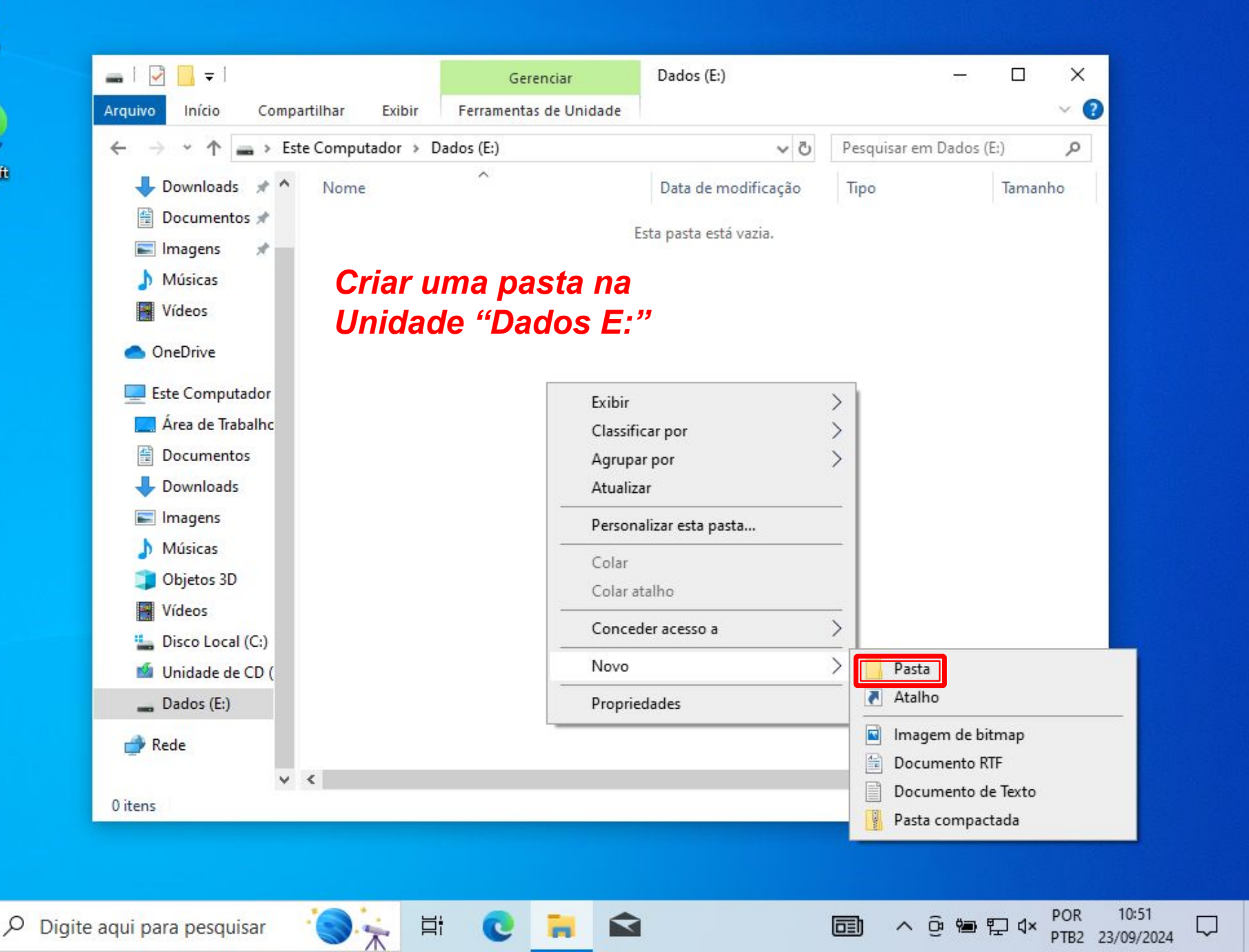

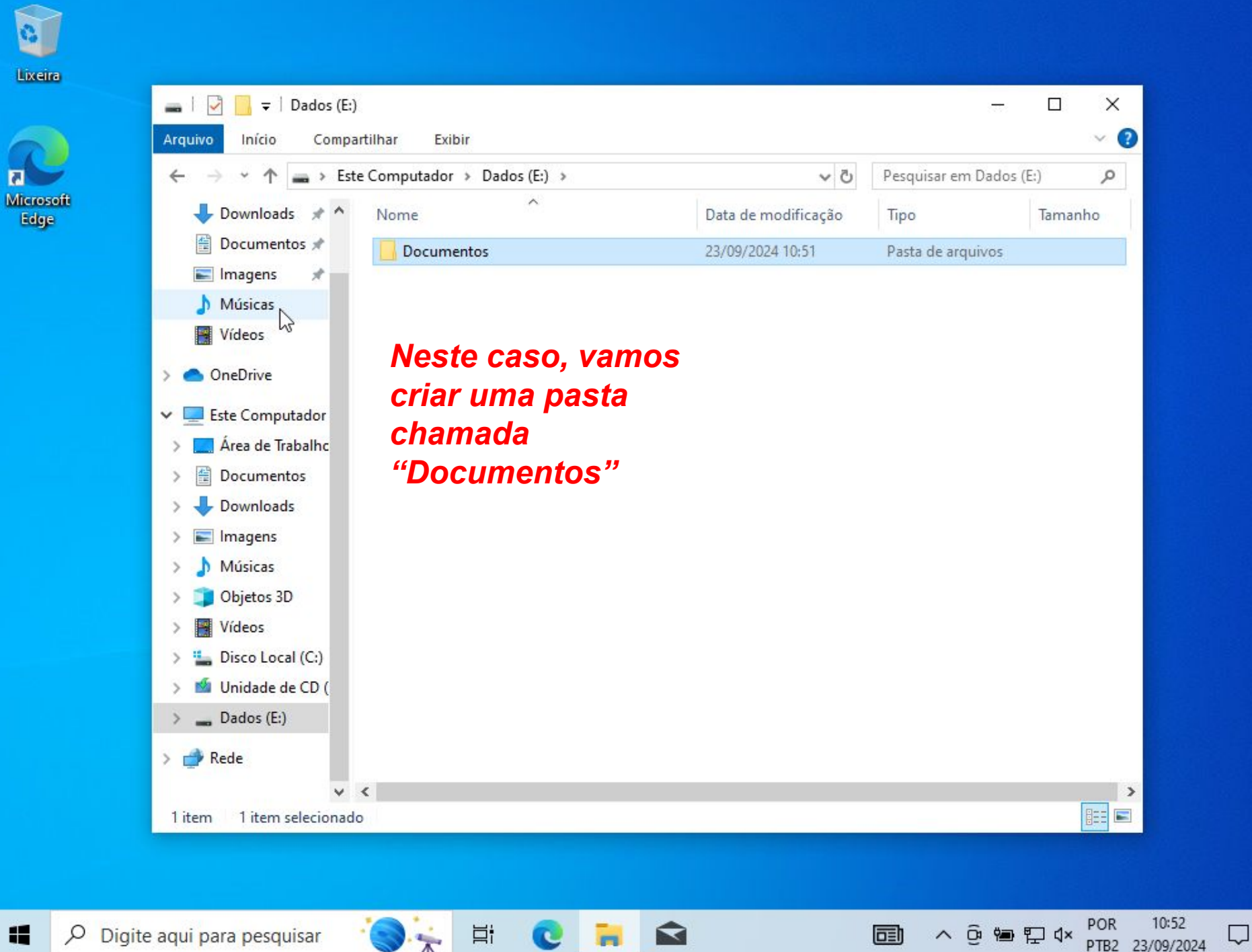

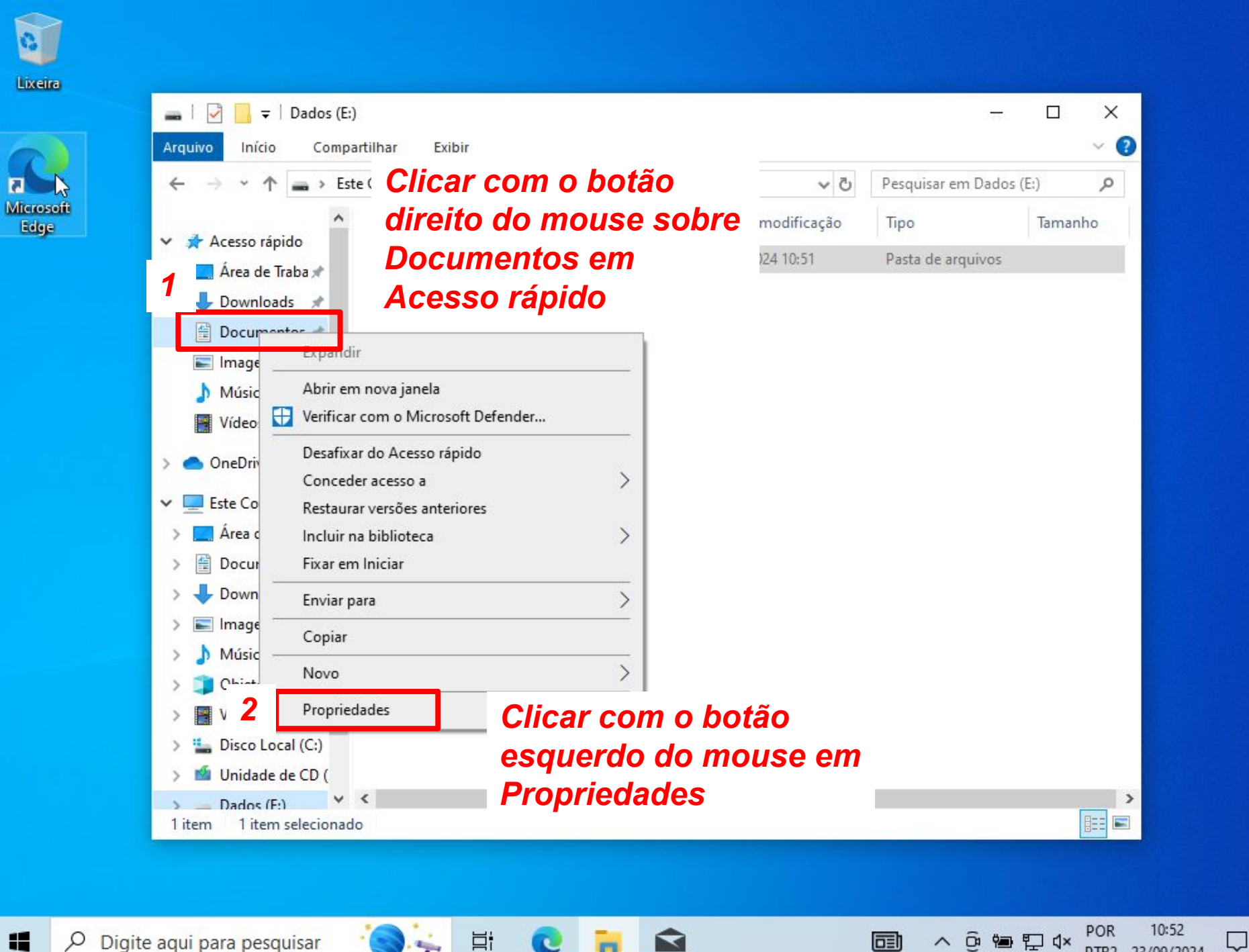

PTB2 23/09/2024

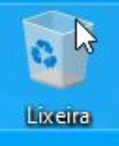

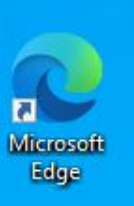

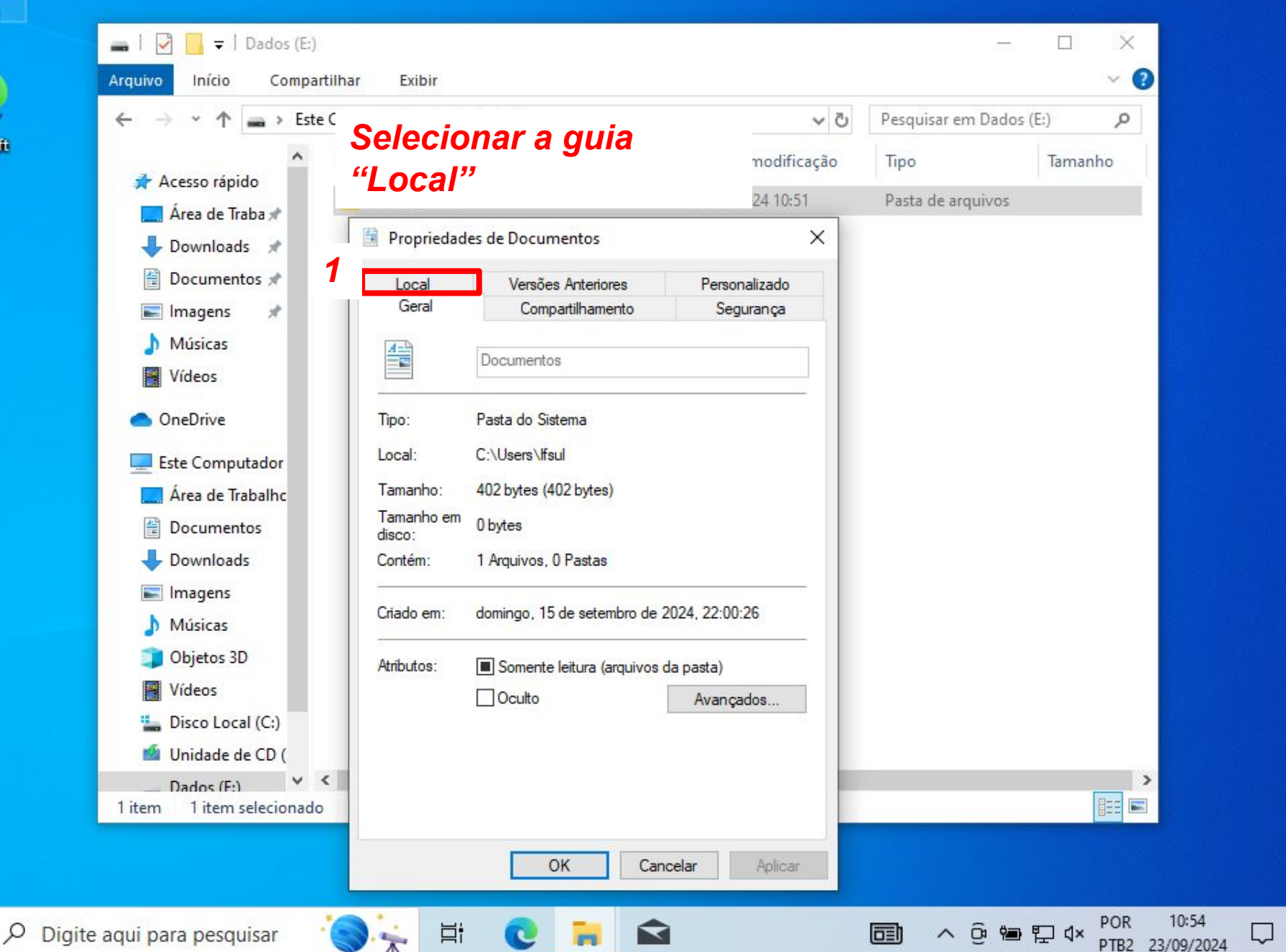

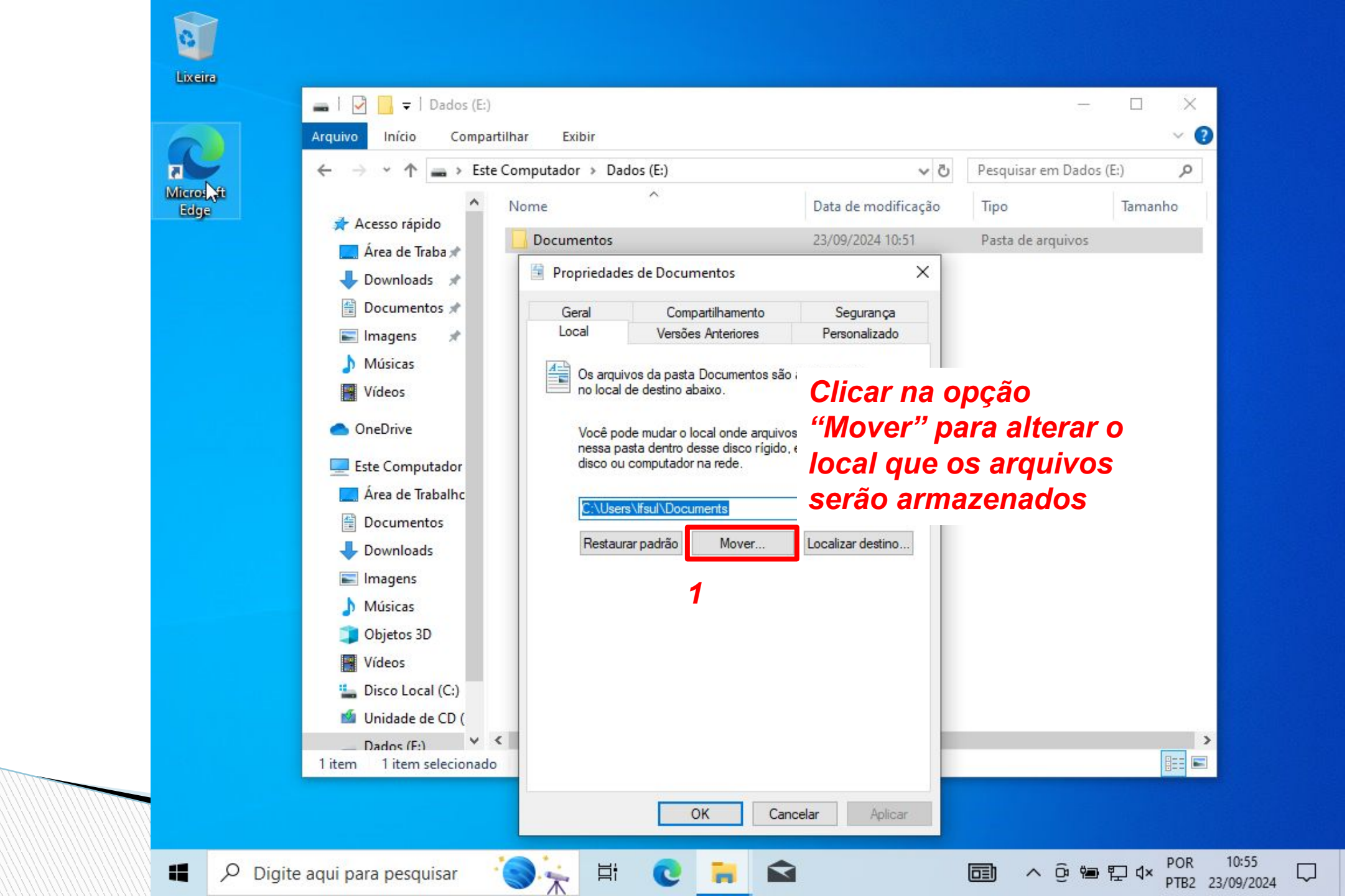

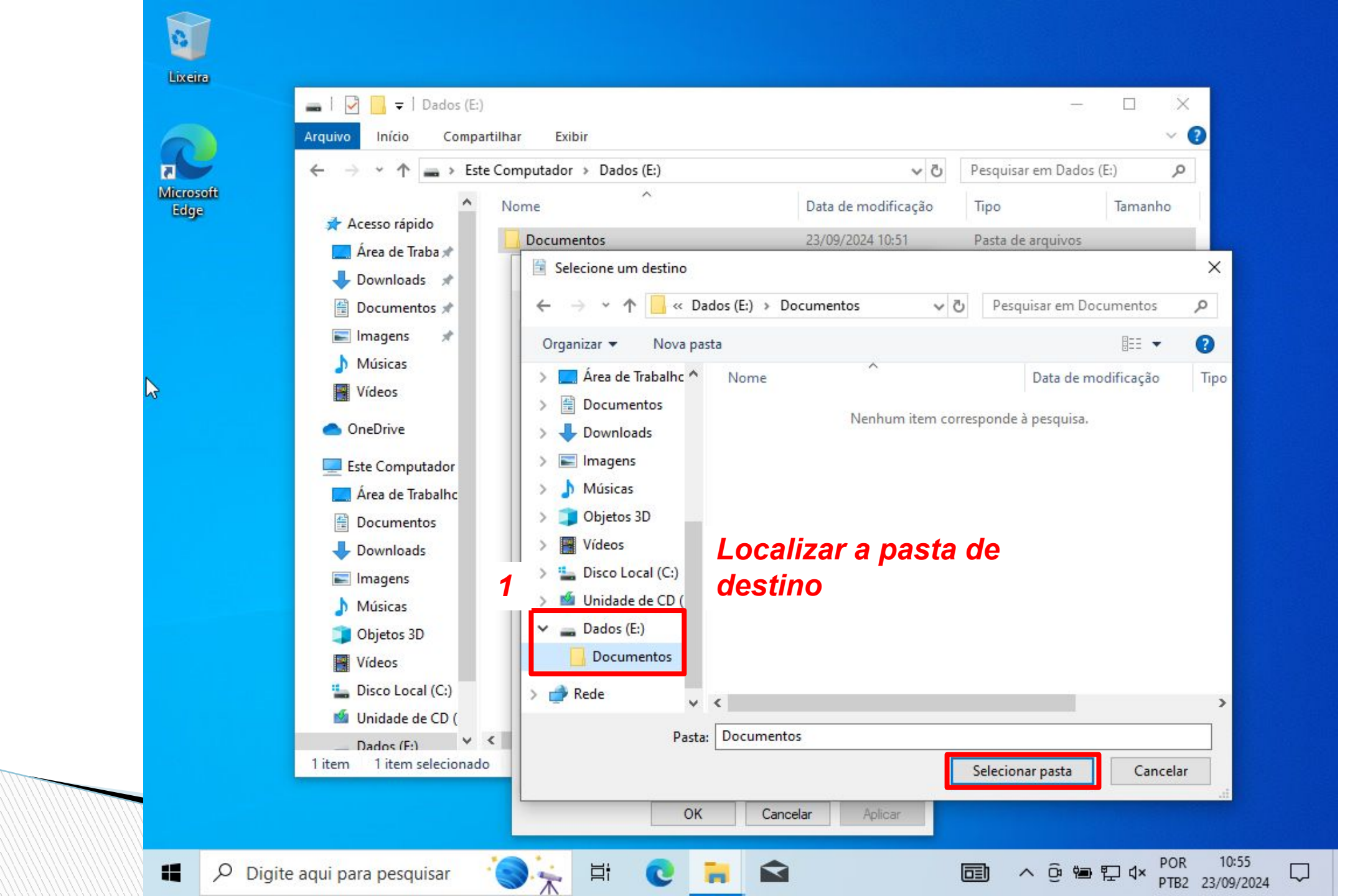

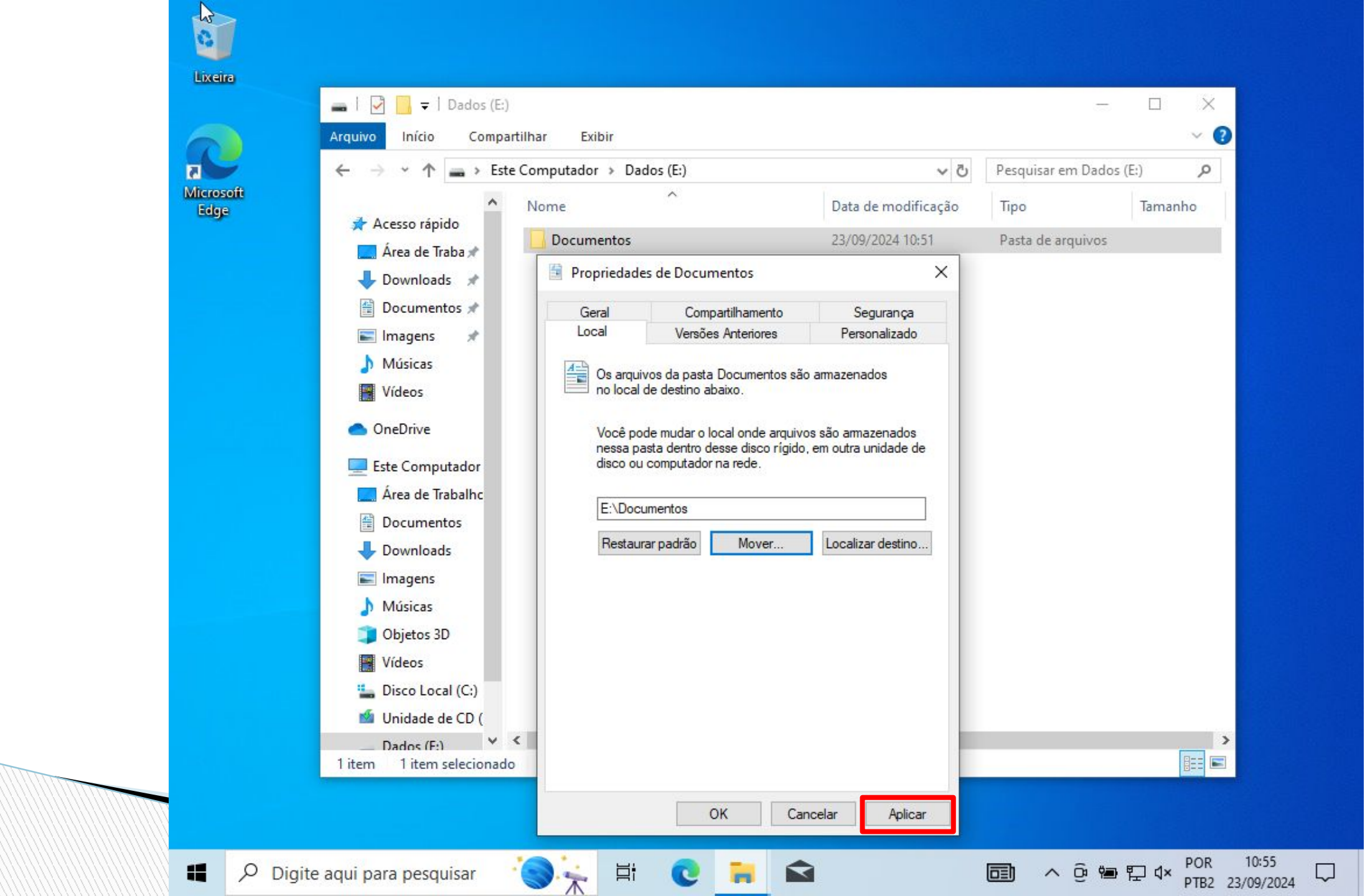

#### Lixeira 🚗 | 🛃 📃 🖛 | Dados (E:) X ----~ 🔞 Exibir Arquivo Início Compartilhar Este Computador > Dados (E:) 5 ~ Pesquisar em Dados (E:) Q 7 ~ Microsoft ~ ~ Nome Data de modificação Tipo Tamanho Edge Acesso rápido 23/09/2024 10:51 Pasta de arquivos Documentos 🔜 Área de Traba 🖈 2 - Downlo Mover Pasta X 싙 Docume Deseja mover todos os arquivos do local antigo para o novo local? E Imagens Local antigo: C:\Users\Ifsul\Documents Músicas Novo local: E:\Documentos Vídeos Recomendamos mover todos os arquivos, de forma que os programas que precisam acessar OneDrive o conteúdo da pasta possam fazer isso. Este Com Não Cancelar Sim Área de E:\Documentos Documentos Restaurar padrão Mover. Localizar destino... Downloads E Imagens Músicas Objetos 3D Vídeos Local (C:) 📫 Unidade de CD ( V C > Dados (F:) 1 item 1 item selecionado OK Cancelar Aplicar POR 10:56 Ħ ^ ⓒ 🐿 🏳 🗤 $\Box$ C PTB2 23/09/2024

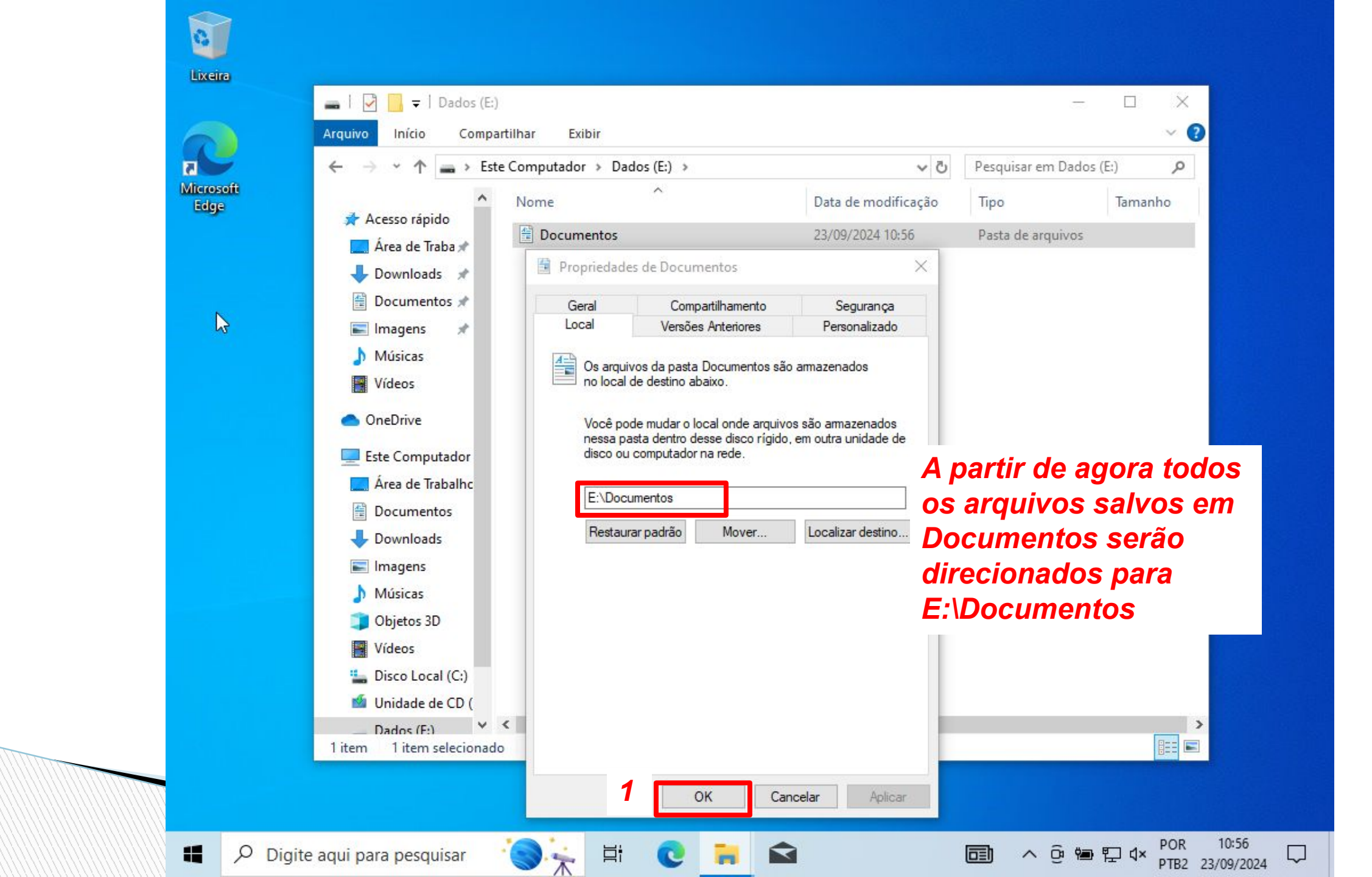